AudioCodes Mediant<sup>™</sup> Family of Media Gateways & Session Border Controllers

# Connecting AudioCodes' SBC to Microsoft Teams Direct Routing Hosting Model

Version 7.2

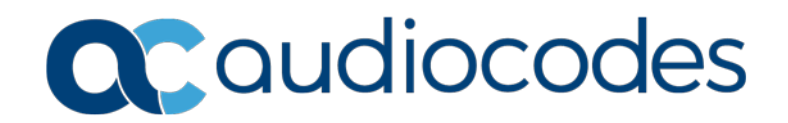

### **Table of Contents**

| 1 | Introduction |                                                                          |          |
|---|--------------|--------------------------------------------------------------------------|----------|
|   | 1.1          | About Microsoft Teams Direct Routing                                     | 9        |
|   | 1.2          | Validated AudioCodes Version                                             | 9        |
|   | 1.3          | About AudioCodes SBC Product Series                                      | 9        |
|   | 1.4          | Infrastructure Prerequisites                                             | 10       |
| 2 | Con          | figuring AudioCodes' SBC                                                 | 11       |
|   | 2.1          | Prerequisites                                                            | 12       |
|   |              | 2.1.1 About the SBC Domain Name in Hosting Model                         | 12       |
|   |              | 2.1.1.1 SBC Domain Name in a Carrier's Tenant                            | 12       |
|   |              | 2.1.1.2 SBC Domain Name in a Customer's Tenant                           | 14       |
|   | 2.2          | SBC Configuration Concept                                                | 15       |
|   | 2.3          | Call Flows                                                               | 16       |
|   |              | 2.3.1 Incoming Call to the Teams Client                                  | 16       |
|   |              | 2.3.2 Outgoing Call from the Learns Client                               | 17<br>18 |
|   | 21           | Validate AudioCodes' License                                             | 10       |
|   | 2.4          | Configure LAN and WAN IP Interfaces                                      | 10       |
|   | 2.0          | 2.5.1 Validate Configuration of Physical Ports and Ethernet Groups       | 13       |
|   |              | 2.5.2 Configure LAN and WAN VLANs                                        | 20       |
|   |              | 2.5.3 Configure Network Interfaces                                       | 21       |
|   | 2.6          | Configure TLS Context                                                    | 23       |
|   |              | 2.6.1 Create a TLS Context for Microsoft Phone System Direct Routing     | 24       |
|   |              | 2.6.2 Generate a CSR and Obtain the Certificate from a Supported CA      | 26       |
|   |              | 2.6.3 Deploy the SBC and Root / Intermediate Certificates on the SBC     | 27       |
|   | 2.7          | Alternative Method of Generating and Installing the Certificate          | 28       |
|   | 2.8          | Deploy Baltimore Trusted Root Certificate                                | 29       |
|   | 2.9          | Configure Media Realm                                                    | 29       |
|   | 2.10         | 0 Configure a SIP Signaling Interface (per Tenant)                       |          |
|   | 2.11         | Configure Proxy Sets and Proxy Address                                   | 32       |
|   |              | 2.11.1 Configure Proxy Sets (per Tenant)                                 | 32       |
|   | 0.40         | 2.11.2 Configure a Proxy Address                                         | 33       |
|   | 2.12         | Configure the Dial Plan Table                                            | 34       |
|   | 2.13         |                                                                          | 35       |
|   | 2.14         | Configure a Coder Group                                                  | 30       |
|   | 2.15         | Configure an IP Profile                                                  | 37       |
|   | 2.10         | Configure an IP Group (per Tenant)                                       | 38       |
|   | 2.17         |                                                                          |          |
|   | 2.18         |                                                                          | 41       |
|   | 2.19         | 2 10 1 Configure EODN in Contact Header of OPTIONS Massage using Massage | 42       |
|   |              | Anipulations Sets (per Tenant)                                           | 42       |
|   | 2.20         | Configuring Message Condition Rules                                      | 44       |
|   | 2.21         | Configuring Classification Rules (per Tenant)                            | 44       |
|   |              |                                                                          |          |

# 

|   | 2.22                                                          | Configure IP to IP Routing                                | .45  |
|---|---------------------------------------------------------------|-----------------------------------------------------------|------|
|   | 2.23                                                          | Configuring an SBC to Suppress Call Line ID               | .46  |
| 3 | Veri                                                          | fy the Pairing between the SBC and Direct Routing         | .47  |
| 4 | Make a Test Call                                              |                                                           | .49  |
| 5 | Tenant Provisioning Script5                                   |                                                           |      |
| A | A Syntax Requirements for SIP Messages 'INVITE' and 'OPTIONS' |                                                           |      |
|   | A.1                                                           | Terminology                                               | .53  |
|   | A.2                                                           | Syntax Requirements for 'INVITE' Messages                 | .53  |
|   | A.3                                                           | Requirements for 'OPTIONS' Messages Syntax                | .54  |
|   | A.4                                                           | Connectivity Interface Characteristics                    | . 55 |
| В | SIP                                                           | Proxy Direct Routing Requirements                         | .57  |
|   | B.1                                                           | Failover Mechanism                                        | .57  |
| С | SBC                                                           | Dashboard Examples: SBC with Two Office 365 Teams Tenants | .59  |

### List of Figures

| Figure 2-1: Connection Topology - Network Interfaces                                            | 11  |
|-------------------------------------------------------------------------------------------------|-----|
| Figure 2-7: Connection Topology - Network Interfaces                                            | 12  |
| Figure 2-3: Example of Registered DNS Names                                                     | 12  |
| Figure 2-4: Example of a User Belonging to SBC Domain                                           | 13  |
| Figure 2-5: Example of Domain for Carrier SBC in Customer Domain                                | 1/  |
| Figure 2-6: Example of User for Carrier SBC in Customer Domain                                  | 1/  |
| Figure 2-7: SBC Configuration Concept                                                           | 15  |
| Figure 2-8: Incoming Call to the Teams Client                                                   | 16  |
| Figure 2-9: Outgoing Call from the Teams Client                                                 | 17  |
| Figure 2-10: Call Transfer                                                                      | 18  |
| Figure 2-11: Physical Ports Configuration Interface                                             | 10  |
| Figure 2-12: Ethernet Groups Configuration Interface                                            | 20  |
| Figure 2-13: Configured VI ANs in the Ethernet Device Table                                     | 20  |
| Figure 2-14: Configured IP Interfaces                                                           | 22  |
| Figure 2-15: Tenants Domain Structure                                                           | 23  |
| Figure 2-16: Configuration of TLS Context for Direct Routing                                    | 24  |
| Figure 2-17: Configured TLS Context for Direct Routing and Interface to Manage the Certificates | 25  |
| Figure 2-18: Example of Certificate Signing Request Page                                        | 26  |
| Figure 2-19: Uploading the Certificate Obtained from the Certification Authority                | 27  |
| Figure 2-20: Message Indicating Successful Upload of the Certificate                            | 27  |
| Figure 2-21: Certificate Information                                                            | 28  |
| Figure 2-22: Configured Trusted Certificates Page                                               | .28 |
| Figure 2-23: Configured Media Realms                                                            | .30 |
| Figure 2-24: Configured Proxy Address                                                           | .33 |
| Figure 2-25: Dial Plan Rule Table - Add Dialog Box                                              | 34  |
| Figure 2-26: Call Setup Rules Table - Add Dialog Box                                            | 35  |
| Figure 2-27: Configured Coder Group                                                             |     |
| Figure 2-28: Configured Internal SRV Table                                                      | 40  |
| Figure 2-29: Configured Media Security Parameter                                                |     |
| Figure 2-30: Activating 'OPTIONS' Manipulation Set                                              | 43  |
| Figure 2-31: Privacy Restriction Mode                                                           | 46  |
| Figure 2-32: P-Asserted-Identity Header Mode                                                    | 46  |
| Figure 3-1: Proxy Set Status                                                                    | 47  |
| Figure A-1: Example of an 'INVITE' Message                                                      | 53  |
| Figure A-2: Example of 'OPTIONS' message                                                        | 54  |
| Figure C-1: SBC with Two Office 365 Teams Tenants Each with a Different SIP Interface           | 59  |
| Figure C-2: SBC with Two Office 365 Teams Tenants Each Represented by an IP Group               | 59  |
|                                                                                                 |     |

### List of Tables

| Table 1-1: Infrastructure Prerequisites                                     | .10 |
|-----------------------------------------------------------------------------|-----|
| Table 2-1: DNS Names Registered by an Administrator for a Hosting Tenant    | .12 |
| Table 2-2: Adding VLAN ID 2 for the WAN Side                                | .20 |
| Table 2-3: Configuration Example: Network Interfaces                        | .21 |
| Table 2-4: Adding a Network Interface for the WAN for Teams                 | .21 |
| Table 2-5: New TLS Context                                                  | .24 |
| Table 2-6: Configuration Example: Media Realm for the LAN                   | .29 |
| Table 2-7: Configuration Example: Media Realm for the WAN                   | .30 |
| Table 2-8: Configuration Example: SIP Interface                             | .31 |
| Table 2-9: Configuration Example: Proxy Set - Teams – Global FQDNs          | .32 |
| Table 2-10: Configuration Example: Proxy Address                            | .33 |
| Table 2-11: Dial Plan TeamTenants                                           | .34 |
| Table 2-12: Call Setup Rules Table                                          | .35 |
| Table 2-13: Configuration Example: Teams IP Profile                         | .37 |
| Table 2-14: Configuration Example: SIPTrunk IP Profile                      | .37 |
| Table 2-15: Configuration Example: IP Group - Teams Global FQDNs            | .38 |
| Table 2-16: Configuration Example: Internal SRV Table                       | .39 |
| Table 2-17: Configuration Example: Media Security                           | .41 |
| Table 2-18: Configuration Example                                           | .42 |
| Table 2-19: Activating 'OPTIONS' Manipulation Set                           | .43 |
| Table 2-20: Condition Table                                                 | .44 |
| Table 2-21: Classification Rules                                            | .44 |
| Table 2-22: Configuration Example: OPTIONS Terminate                        | .45 |
| Table 2-23: Configuration Example: Routing from SIP Trunk to Direct Routing | .45 |
| Table A-1: Syntax Requirements for an 'INVITE' Message                      | .54 |
| Table A-2: Syntax Requirements for an 'OPTIONS' Message                     | .54 |
| Table A-3: Teams Direct Routing Interface - Technical Characteristics       | .55 |

### Notice

Information contained in this document is believed to be accurate and reliable at the time of printing. However, due to ongoing product improvements and revisions, AudioCodes cannot guarantee accuracy of printed material after the Date Published nor can it accept responsibility for errors or omissions. Updates to this document can be downloaded from <a href="https://www.audiocodes.com/library/technical-documents">https://www.audiocodes.com/library/technical-documents</a>.

This document is subject to change without notice.

Date Published: June-27-2018

### WEEE EU Directive

Pursuant to the WEEE EU Directive, electronic and electrical waste must not be disposed of with unsorted waste. Please contact your local recycling authority for disposal of this product.

### **Customer Support**

Customer technical support and services are provided by AudioCodes or by an authorized AudioCodes Service Partner. For more information on how to buy technical support for AudioCodes products and for contact information, please visit our Web site at <a href="https://www.audiocodes.com/services-support/maintenance-and-support">https://www.audiocodes.com/services-support/maintenance-and-support</a>.

### **Abbreviations and Terminology**

Each abbreviation, unless widely used, is spelled out in full when first used.

### **Related Documentation**

| Document Name                            |  |  |
|------------------------------------------|--|--|
| Mediant 500 E-SBC User's Manual          |  |  |
| Mediant 500L E-SBC User's Manual         |  |  |
| Mediant 800B E-SBC User's Manual         |  |  |
| Mediant 2600 E-SBC User's Manual         |  |  |
| Mediant 4000 SBC User's Manual           |  |  |
| Mediant 9000 SBC User's Manual           |  |  |
| Mediant Software SBC User's Manual       |  |  |
| Gateway and SBC CLI Reference Guide      |  |  |
| SIP Message Manipulation Reference Guide |  |  |
| AudioCodes Configuration Notes           |  |  |

### **Document Revision Record**

| LTRT  | Description                                                                                                    |
|-------|----------------------------------------------------------------------------------------------------|
| 12885 | Initial document release for Version 7.2. Hosting Model.                                                                                                    |
| 12886 | Fixes                                                                                                    |
| 12887 | New: Configure the Dial Plan Table; Configuring Call Setup Rules; Note about Proxy Address;<br>Tenant Provisioning Script; Note under IP Profile<br>Modified: Configuration Example: IP Profile; Configuration Example: IP Group - Teams Global<br>FQDNs; Configuration Example: SIP Interface; Configuration Example: Proxy Set - Teams -<br>Global FQDNs; the note under SIP Interfaces, About the SBC Domain Name in Hosting Model,<br>Classification rule, Route rule, IP-to-IP Routing. Appendix B. |
| 12888 | Call Flows. Configuration Concept.                                                                                                    |

### **Documentation Feedback**

AudioCodes continually strives to produce high quality documentation. If you have any comments (suggestions or errors) regarding this document, please fill out the Documentation Feedback form on our Web site at <a href="https://online.audiocodes.com/documentation-feedback">https://online.audiocodes.com/documentation-feedback</a>.

# 1 Introduction

This *Configuration Note* describes how to connect AudioCodes' SBC to Microsoft Teams Direct Routing. The document is intended for IT or telephony professionals.

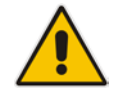

Note: To zoom in on screenshots of Web interface configuration examples, press Ctrl and + .

### **1.1 About Microsoft Teams Direct Routing**

Microsoft Teams Direct Routing allows connecting a customer- provided SBC to Microsoft Phone System. The customer-provided SBC can be connected to almost any telephony trunk, or connect with third-party PSTN equipment. The connection allows:

- Using virtually any PSTN trunk with Microsoft Phone System
- Configuring interoperability between customer-owned telephony equipment, such as third-party PBXs, analog devices, and Microsoft Phone System

### **1.2 Validated AudioCodes Version**

Microsoft successfully conducted validation tests with AudioCodes' Mediant VE SBC/v.7.20A.158.035. Older firmware versions might work, but Microsoft did not test previous versions of the firmware.

- Validate that you have the correct License Key. See AudioCodes' device's User's Manual for more information on how to view the device's License Key with licensed features and capacity. If you don't have a key, contact your AudioCodes representative to obtain one.
- AudioCodes licenses required for the SBC are mainly:
  - SILK Narrow Band
  - SILK Wideband
  - OPUS

### **1.3 About AudioCodes SBC Product Series**

AudioCodes' family of SBC devices enables reliable connectivity and security between the enterprise's VoIP network and the service provider's VoIP network.

The SBC provides perimeter defense as a way of protecting enterprises from malicious VoIP attacks; mediation for allowing the connection of any PBX and/or IP-PBX to any service provider; and Service Assurance for service quality and manageability.

Designed as a cost-effective appliance, the SBC is based on field-proven VoIP and network services with a native host processor, allowing the creation of purpose-built multiservice appliances, providing smooth connectivity to cloud services, with integrated quality of service, SLA monitoring, security and manageability. The native implementation of SBC provides a host of additional capabilities that are not possible with standalone SBC appliances such as VoIP mediation, PSTN access survivability, and third-party value-added services applications. This enables enterprises to utilize the advantages of converged networks and eliminate the need for standalone appliances.

AudioCodes' SBC is available as an integrated solution running on top of its field-proven Mediant Media Gateway and Multi-Service Business Router platforms, or as a software-only solution for deployment with third-party hardware. The SBC can be offered as a Virtualized SBC, supporting the following platforms: Hyper-V, AWS, AZURE, AWP, KVM and VMWare.

## **1.4 Infrastructure Prerequisites**

The table below shows the list of infrastructure prerequisites for deploying Direct Routing.

| Infrastructure Prerequisite                              | Details                                                         |
|----------------------------------------------------------|-----------------------------------------------------------------|
| Certified Session Border Controller (SBC)                |                                                                 |
| SIP Trunks connected to the SBC                          |                                                                 |
| Office 365 tenant                                        |                                                                 |
| Domains                                                  |                                                                 |
| Public IP address for the SBC                            |                                                                 |
| Fully Qualified Domain Name (FQDN) for the SBC           | See Microsoft's document <i>Deploying Direct Routing Guide.</i> |
| Public DNS entry for the SBC                             |                                                                 |
| Public trusted certificate for the SBC                   |                                                                 |
| Firewall ports for Direct Routing signaling              |                                                                 |
| Firewall IP addresses and ports for Direct Routing media |                                                                 |
| Media Transport Profile                                  |                                                                 |
| Firewall ports for client media                          |                                                                 |

# 2 Configuring AudioCodes' SBC

This section shows how to configure AudioCodes' SBC for internetworking with Microsoft Teams Direct Routing.

The figure below shows an example of the connection topology for the hosting model. Multiple connection entities are shown in the figure:

- Microsoft Teams Phone Systems Direct Routing Interface on the WAN
- Service Provider SIP Trunk

This guide covers how to configure the connection between AudioCodes' SBC and the Microsoft Phone Systems Direct Routing Interface. The interconnection of Service Provider SIP Trunk is outside the scope of this guide. Information about how to configure connections like these is available in other guides produced by AudioCodes.

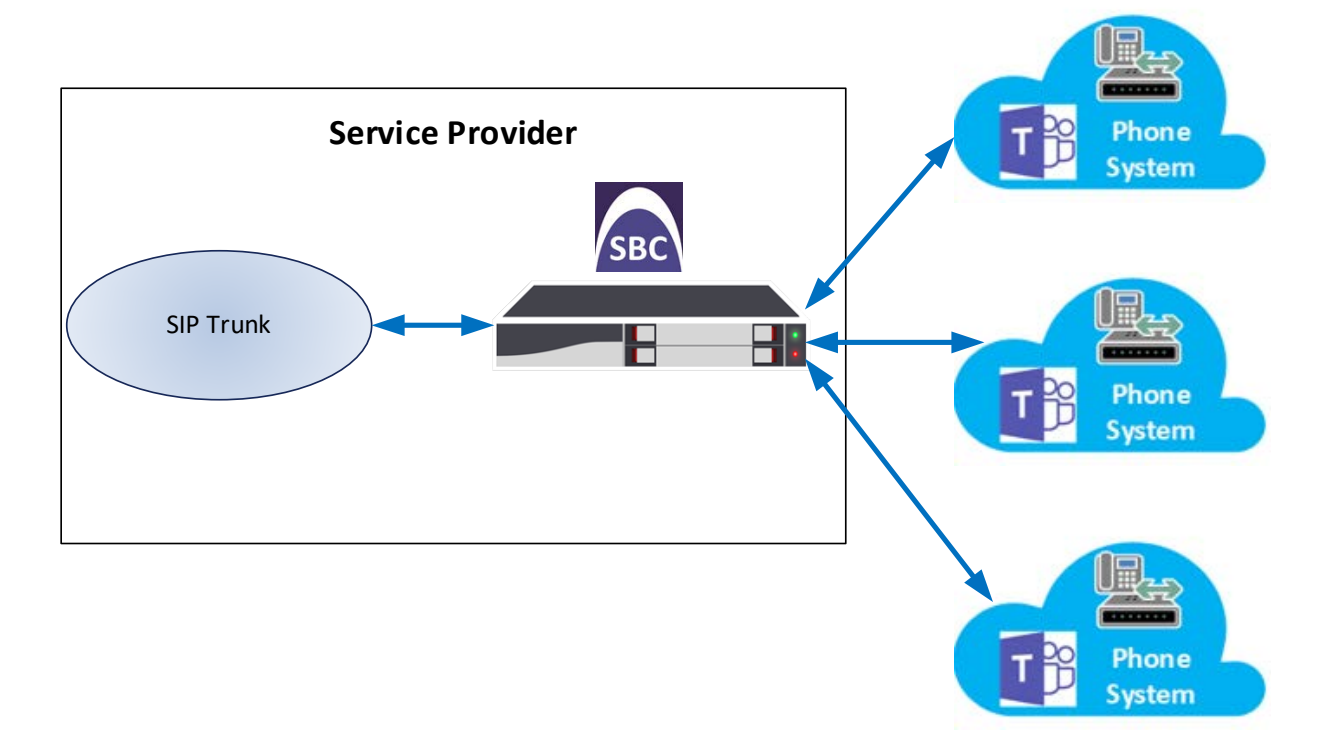

#### Figure 2-1: Connection Topology - Network Interfaces

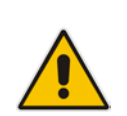

**Note:** This document shows how to configure the Microsoft Teams side. To configure other entities in the deployment such as the SIP Trunk Provider and the local IP PBX, see AudioCodes' *SIP Trunk Configuration Notes* (in the interoperability suite of documents).

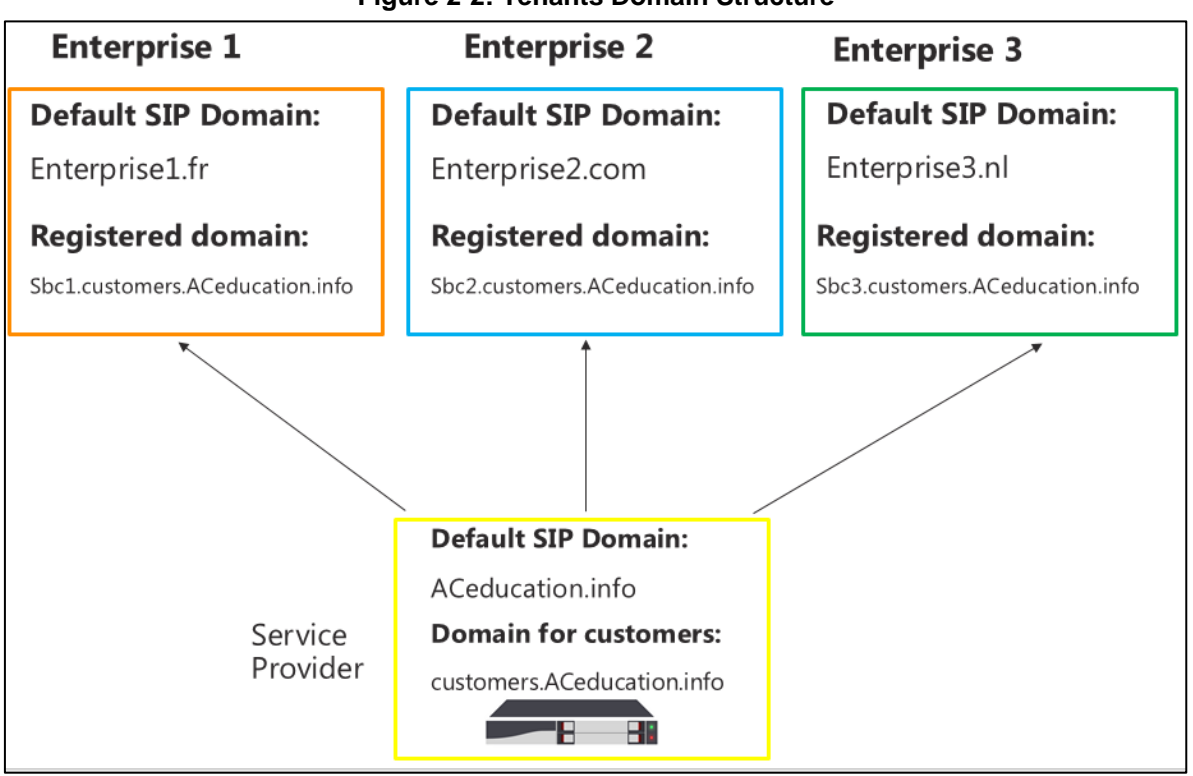

#### Figure 2-2: Tenants Domain Structure

### 2.1 **Prerequisites**

Before you begin configuration, make sure you have these for every Hosting SBC you want to pair:

- Public IP address
- FQDN name matching SIP addresses of the users
- Public certificate, issued by one of the supported CAs (see Table A-3 for more details about supported Certification Authorities).

### 2.1.1 About the SBC Domain Name in Hosting Model

### 2.1.1.1 SBC Domain Name in a Carrier's Tenant

The SBC domain name must be from one of the names registered in 'Domains' of the tenant. You cannot use the **\*.onmicrosoft.com** tenant for the domain name. For example, in Figure 2-3, the administrator registered the following DNS names for the tenant:

| DNS name                   | Can be used for SBC<br>FQDN | Examples of FQDN names                                                                                                    |
|----------------------------|-----------------------------|----------------------------------------------------------------------------------------------------|
| Customers.aceducation.info | Yes                         | Valid names: <ul> <li>sbc.Customers.aceducation.info</li> <li>ussbcs15.Customers.aceducation.info</li> <li>europe.Customers.aceducation.info</li> </ul> Invalid name: sbc1.europe.Customers.aceducation.info |
| adatumbiz.onmicrosoft.com  | No                          | Using <b>*.onmicrosoft.com</b> domains is not<br>supported for SBC names.                                                                                                    |

|    | Microsoft 365 admin | renter                                     |                |
|----|---------------------|--------------------------------------------|----------------|
|    |                     | < Home > Domains                           |                |
| ଜ  | Home                | + Add domain + Buy domain View All domains | • ×            |
| R  | Users               | Domain name                                | Status         |
| xR | Groups              | Customers.aceducation.info                 | Setup complete |
| 喝  | Resources           | - <b>*</b> -                               |                |
| •  | Billing             | × .                                        |                |
| 0  | Support             | · •                                        |                |
| ٢  | Settings            | × .                                        |                |
| P  | Setup               | ~                                          |                |
|    | Products            |                                            |                |
|    | Domains             |                                            |                |
|    | Data migration      |                                            |                |

Figure 2-3: Example of Registered DNS Names

The following IP address and FQDN are used as examples in this guide:

| Public IP     | FQDN Name                      |
|---------------|--------------------------------|
| 96.66.240.132 | sbc.Customers.ACeducation.info |

Users can be from any SIP domain registered for the tenant. For example, you can provide users <u>user@Customers.aceducation.info</u> with the SBC FQDN **sbc.Customers.aceducation.info** so long as both names are registered for this tenant.

You should create at least one licensed user belonging to your SBC domain that you added in the step above.

### Figure 2-4: Example of a User Belonging to SBC Domain

### 2.1.1.2 SBC Domain Name in a Customer's Tenant

For each Customer's tenant, you should add a domain belonging to a carrier that points to a customer tenant as in Figure 2-5 and create at least one licensed user belonging to your SBC domain as in Figure 2-6.

Figure 2-5: Example of Domain for Carrier SBC in Customer Domain

|    | Office 365     | Admin center |                                            |                |
|----|----------------|--------------|--------------------------------------------|----------------|
|    |                | <            | Home > Domains                             |                |
| ඛ  | Home           |              | + Add domain + Buy domain View All domains | Search domains |
| R  | Users          | ~            | Domain name                                | Status         |
| ĸ٩ | Groups         | ~            | audiocode.biz (Default)                    | Setup complete |
| 4  | Resources      | ~            | audiocod.onmicrosoft.com                   | Setup complete |
| •  | Billing        | ~            | - 30C2. Customers. acculation. mil         | Setup complete |
| 0  | Support        | ~            |                                            |                |
| ٢  | Settings       | ~            |                                            |                |
| P  | Setup          | ^            |                                            |                |
|    | Products       |              |                                            |                |
|    | Domains        |              |                                            |                |
|    | Data migration |              |                                            |                |

Figure 2-6: Example of User for Carrier SBC in Customer Domain

| + Add a user     More     Views     All users     • sbc     ×     · Lxport       Display name     Username     Status       SBC AUDCTrunk     sbc@SBC2.Customers.aceducation.info     Office 365 Enterprise E5 witho | Home > A | Active users | s                    |                           |               |                              |
|----------------------------------------------------------------------------------------------------|----------|--------------|----------------------|---------------------------|---------------|------------------------------|
| Display name     Username     Status       SBC AUDCTrunk     sbc@SBC2.Customers.aceducation.info     Office 365 Enterprise E5 witho                                                                                  | +        | ⊢ Add a user | More Views All users | ▼ sbc                     | ×             | Export                       |
| SBC ADDCTrunkSDC@SBC 2.Customers.aceducation.intoOnice sos enterprise es witho                                                                                                    |          |              |                      | Username                  | ducation info | Status                       |
|                                                                                                    |          |              | SEC ADDENTITIK       | sucesucesucesumers. accur | acadon.into   | once sos enterprise es witho |

### 2.2 SBC Configuration Concept

The diagram below represents AudioCodes' device configuration concept. Each tenant has a SIP Interface, IP Group and Proxy Set.

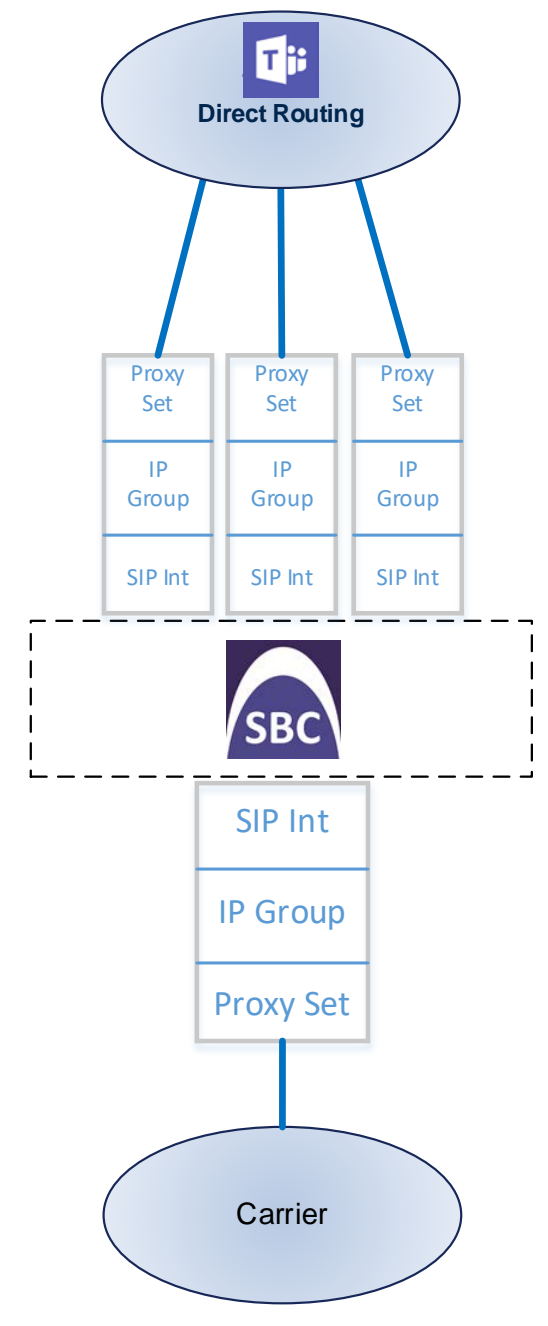

### Figure 2-7: SBC Configuration Concept

### 2.3 Call Flows

The sections below shows the flow of:

- an incoming call to the Teams client (see Section 2.3.1 below)
- an outgoing call from the Teams Client (see Section 2.3.2 below)
- a call transfer performed by Teams client (see Section 2.3.3 below)

### 2.3.1 Incoming Call to the Teams Client

The figure below shows an inbound call from the carrier's SIP trunk to the Teams client.

Figure 2-8: Incoming Call to the Teams Client

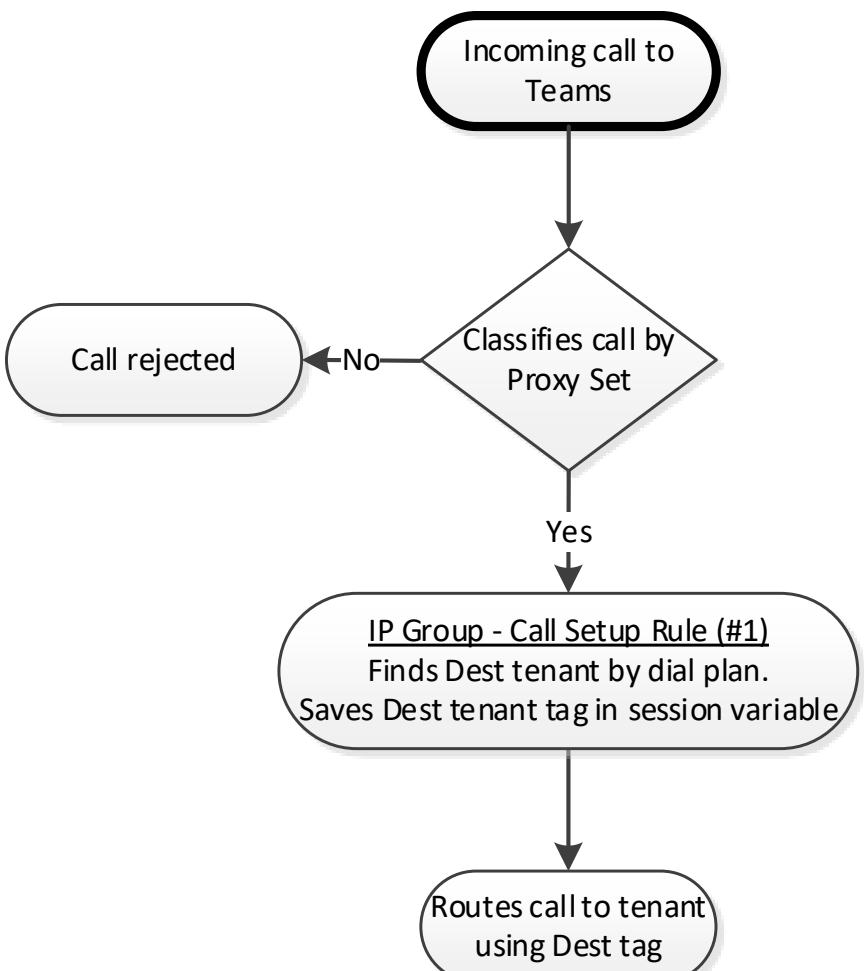

### 2.3.2 Outgoing Call from the Teams Client

The figure below shows an outbound call from the Teams client to the carrier's SIP trunk.

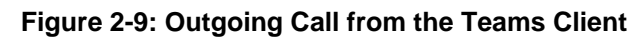

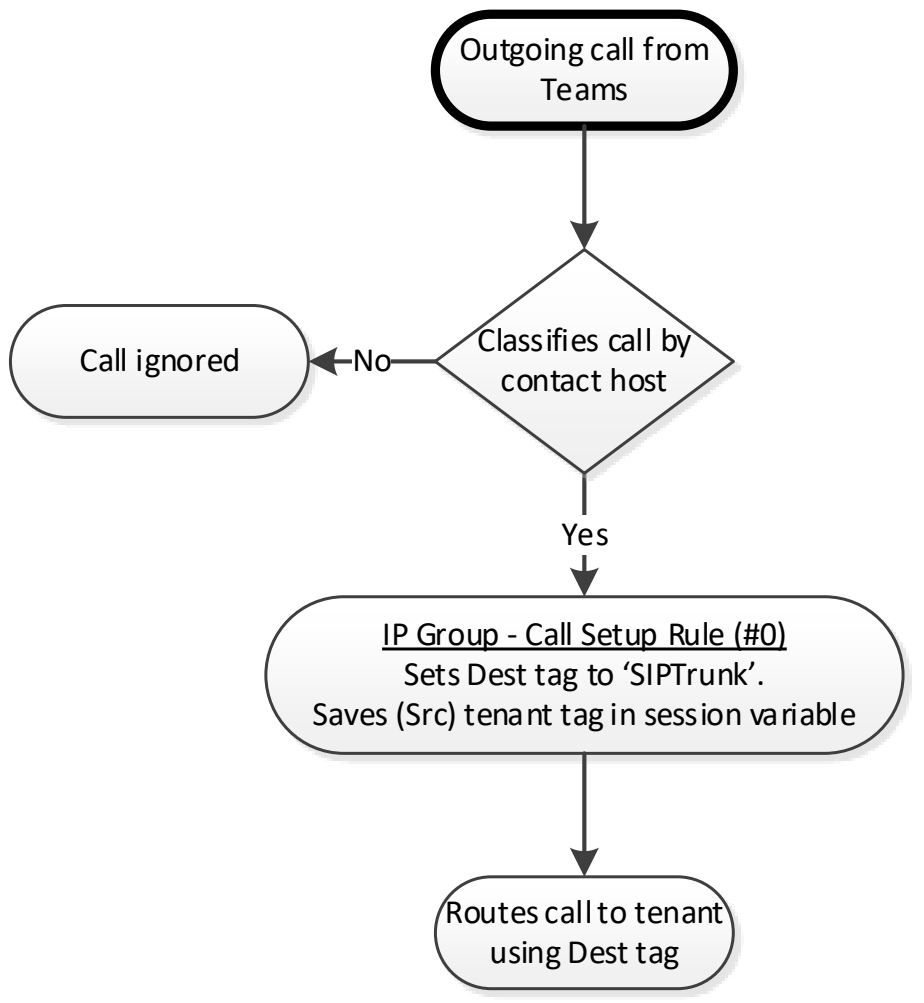

### 2.3.3 Transfer Call

The figure below shows a call transfer performed by the Teams client.

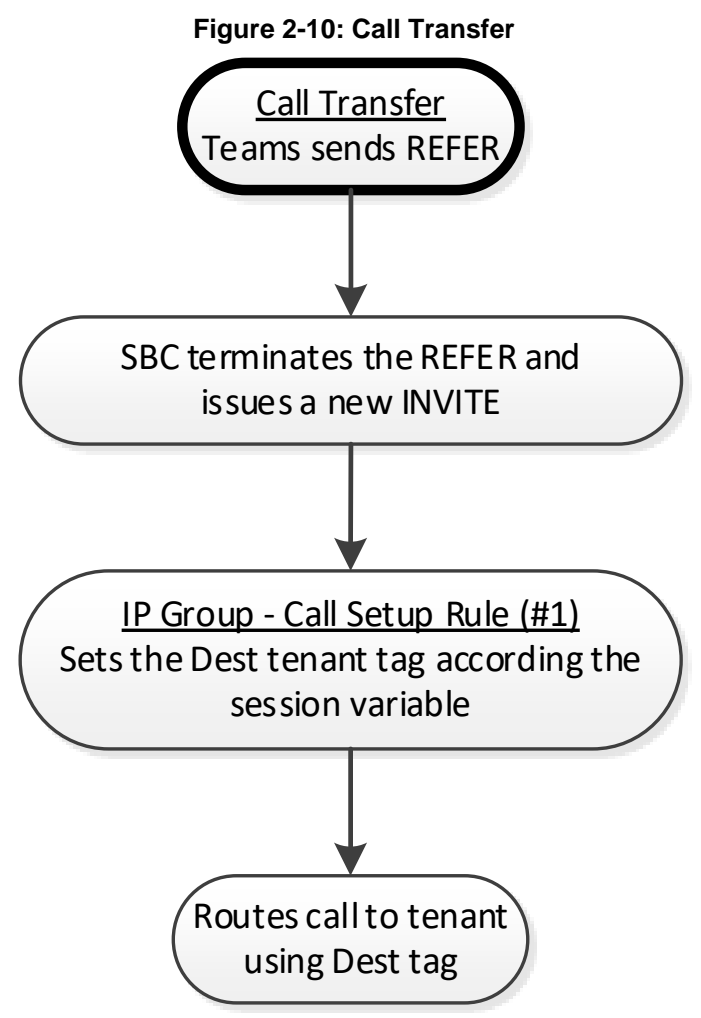

### 2.4 Validate AudioCodes' License

The following licenses are required on AudioCodes' device:

- 1. Enable Microsoft (licensing MSFT) [All AudioCodes media gateways and SBCs are by default shipped with this license. Exceptions: MSBR products and Mediant 500 SBC or media gateway.]
- 2. Number of SBC sessions [Based on requirements]
- 3. Transcoding sessions [If media transcoding is needed]

### 2.5 Configure LAN and WAN IP Interfaces

### 2.5.1 Validate Configuration of Physical Ports and Ethernet Groups

The physical ports are automatically detected by the SBC. The ethernet groups are also autoassigned to the ports. In this step, only parameter validation is necessary.

- **To validate physical ports:**
- 1. Go to Setup > IP Network > Core Entities > Physical Ports.
- 2. Validate that you have at least two physical ports detected by the SBC, one for LAN and the other for WAN. Make sure both ports are in **Enabled** mode.

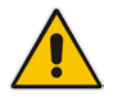

Note: Based on your configuration, you might have more than two ports.

| AudioCodes STUP MONITOR                     | TROUBLESHOOT CONFIGURE |                                  |         |                       |                          |                          | Actions +    | Admin :        |
|---------------------------------------------|------------------------|----------------------------------|---------|-----------------------|--------------------------|--------------------------|--------------|----------------|
| PINETWORK SIGNALING & MEDIA ADAIIN/STRATION |                        |                                  |         |                       |                          |                          | D Energy pa  | rameter, solve |
|                                             |                        |                                  |         |                       |                          |                          |              |                |
| A NETWORK VIEW                              | Physical Ports (2)     |                                  |         |                       |                          |                          |              |                |
| ▲ CORE ENTITIES                             | _                      |                                  |         |                       |                          |                          |              | -              |
| IP Interfaces (1)                           | Edit                   |                                  | Page    | of 1 Show 10 • record | o per page               |                          |              | 2              |
| Ethernet Devices (1)                        | INDEX 1                | NAME                             | MODE    | SPEED AND DUPLEK      | DESCRIPTION              | MEMBER OF ETHERNET GROUP | GROUP STATUS |                |
| Ethernet Groups (2)                         | 4                      | 58_1                             | Enildie | Auto Negotation       | User Port #1             | GROUP_1                  | Active       |                |
| Physical Parts (2)<br>Static Boutes (2)     | . <u>r</u>             | 08,1                             | Enable  | Auto Negotiation      | User Port #1             | GROUP_1                  | Active       |                |
| HA Settings                                 |                        |                                  |         |                       |                          |                          |              |                |
| NAT Translation (0)                         |                        |                                  |         |                       |                          |                          |              |                |
| # SECURTY                                   |                        |                                  |         |                       |                          |                          |              |                |
| TLS Contexts (1)<br>Firewall (5)            | #0[GE_1]               |                                  |         |                       |                          |                          |              | Edit           |
| security settings                           | GENERAL                |                                  |         |                       | ETHERNET GROUP           |                          |              |                |
| ) QUALITY                                   | Name                   | G8_1                             |         |                       | Member of Ethernet Group | GROUP_1                  |              |                |
| ) RADIUS & LDAP                             | Description            | <ul> <li>User Port #0</li> </ul> |         |                       | Group status             | Active                   |              |                |
| 1 ADVANCED                                  | Mode                   | Enable                           |         |                       |                          |                          |              |                |
| 1.00101000                                  | Speed and Duplex       | Auto Negotiation                 |         |                       |                          |                          |              |                |
| > DNS                                       |                        |                                  |         |                       |                          |                          |              |                |
| ) WEB SURVICES                              |                        |                                  |         |                       |                          |                          |              |                |
| ) HTTP PROXY                                |                        |                                  |         |                       |                          |                          |              |                |

### Figure 2-11: Physical Ports Configuration Interface

### To validate Ethernet Groups:

- 1. Go to Setup > IP Network > Core Entities > Ethernet Groups.
- 2. Validate that you have at least two Ethernet Groups detected by the SBC, one for LAN and the other for WAN.

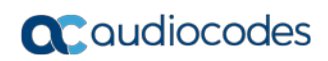

|                                             | R TROUBLESHOOT CONFIGURAT | ION WIZARD                     |                                                            |          | Save Reset | Actions • | 4              | Adm       |
|---------------------------------------------|---------------------------|--------------------------------|------------------------------------------------------------|----------|------------|-----------|----------------|-----------|
| IP NETWORK SIGNALING & MEDIA ADMINISTRATION |                           |                                |                                                            |          |            | Ø Er      | city, parameti | er, value |
| ● ● \$R0 A1 +                               |                           |                                |                                                            |          |            |           |                |           |
| A NETWORK VIEW                              | Ethernet Groups (2)       |                                |                                                            |          |            |           |                |           |
| A CORE ENTITIES                             |                           |                                |                                                            |          |            |           |                |           |
| IP Interfaces (1)                           | . Kdit                    |                                | <ul> <li>Page 1 of 1 Show 10 T records per page</li> </ul> | ĝa -     |            |           |                | ρ         |
| Ethernet Devices (1)                        | INDEX 1                   | NAME                           | MODE                                                       | MEMBER 1 | MEMBER     | 2         |                |           |
| Ethernet Groups (2)                         | 0                         | GROUP_1                        | SINGLE                                                     | GE_1     | 1 e -      |           |                |           |
| Physical Ports (2)                          | .1                        | GROUP_2                        | SINGLE                                                     | GE_2     |            |           |                |           |
| Static Routes (0)                           |                           |                                |                                                            |          |            |           |                |           |
| NAT Translation (7)                         |                           |                                |                                                            |          |            |           |                |           |
|                                             |                           |                                |                                                            |          |            |           |                |           |
| A SECURITY                                  |                           |                                |                                                            |          |            |           | -              |           |
| TLS Contexts (1)                            | #0[GROUP_1]               |                                |                                                            |          |            |           | (d)            |           |
| Firewall (0)                                |                           |                                |                                                            |          |            |           |                |           |
| Security Settings                           | GENERAL                   |                                |                                                            |          |            |           |                |           |
| > QUALITY                                   | Name                      | GROUP_1                        |                                                            |          |            |           |                |           |
| I RADIUS & LDAP                             | Mode                      | + SINGLE                       |                                                            |          |            |           |                |           |
|                                             | Member 1                  | <ul> <li>#0 (Gil_1)</li> </ul> | View                                                       |          |            |           |                |           |
| ) ADVANCED                                  | Member 2                  |                                | View                                                       |          |            |           |                |           |
| + DNG                                       |                           |                                |                                                            |          |            |           |                |           |
| > WEB SERVICES                              |                           |                                |                                                            |          |            |           |                |           |
| ) HTTP PROXY                                |                           |                                |                                                            |          |            |           |                |           |
|                                             |                           |                                |                                                            |          |            |           |                |           |

Figure 2-12: Ethernet Groups Configuration Interface

### 2.5.2 Configure LAN and WAN VLANs

This step shows how to configure VLANs for LAN and WAN interfaces.

#### > To configure VLANs:

- 1. Open the Ethernet Device Page (Setup > IP Network > Core Entities > Ethernet Devices); there'll be a VLAN ID for the underlying interface Group 1 (LAN).
- 2. Add VLAN ID 2 for the WAN side as follows:

#### Table 2-2: Adding VLAN ID 2 for the WAN Side

| Parameter            | Value                         |
|----------------------|-------------------------------|
| Index                | 1                             |
| Name                 | vlan 2                        |
| VLAN ID              | 2                             |
| Underlying Interface | GROUP_2 (Ethernet port group) |
| Tagging              | Untagged                      |

#### Figure 2-13: Configured VLANs in the Ethernet Device Table

| AudioCodes SETUR MONTOR T                  | ROUBLESHOOT CONFIGURATION      | N WIZARD                      |                      |                      |          | Save | Reset | Actions * | 4           | Admin *  |
|--------------------------------------------|--------------------------------|-------------------------------|----------------------|----------------------|----------|------|-------|-----------|-------------|----------|
| P NETWORK BIONALING & MEDIA ADMINISTRATION |                                |                               |                      |                      |          |      |       | D footg   | , parameter | r, uator |
| ● ③ 580 AN *                               |                                |                               |                      |                      |          |      |       |           |             |          |
| A NETWORK VIEW                             | Ethernet Devices (2)           |                               |                      |                      |          |      |       |           |             |          |
| a cose evintes                             | + New Cda 1 E                  |                               |                      | 1 • records per page |          |      |       |           |             | P        |
| Ethernet Devices (2)                       | INDEX 1                        | VLANID                        | UNDERLYING INTERFACE | NAME                 | TAGGING  |      | MTU   |           |             |          |
| Ethernet Groups (2)                        | 0                              | 1                             | GROUP_1              | vien 1               | Untagged |      | 1500  |           |             |          |
| Physical Ports (2)                         | 1.1                            | 2                             | 08009,1              | sten 2               | Untegged |      | 1900  |           |             |          |
| Static Routes (0)                          |                                |                               |                      |                      |          |      |       |           |             |          |
| HA Settings                                |                                |                               |                      |                      |          |      |       |           |             |          |
| NAT Translation (0)                        |                                |                               |                      |                      |          |      |       |           |             |          |
| # SECURITY                                 |                                |                               |                      |                      |          |      |       |           |             |          |
| TLS Contexts (1) Firewall (0)              | #1[vlan 2]                     |                               |                      |                      |          |      |       |           | Edit        |          |
| Second Seconds                             | GENERAL                        |                               |                      |                      |          |      |       |           |             |          |
| + drivrita                                 | Name                           | + vian2                       |                      |                      |          |      |       |           |             |          |
| > RADIUS & LDAR                            | VLAN ID                        | • 1                           |                      |                      |          |      |       |           |             |          |
|                                            | Underlying Interface           | * #1 (SROUP_3)                | Ve                   | w                    |          |      |       |           |             |          |
| + ADVANCED                                 | Tagging                        | <ul> <li>Lintagged</li> </ul> |                      |                      |          |      |       |           |             |          |
| + DNS                                      | MTU                            | 1500                          |                      |                      |          |      |       |           |             |          |
| + WEB SERVICES                             |                                |                               |                      |                      |          |      |       |           |             |          |
| + HTTP PROXY                               | Estamet Device Status Table >> |                               |                      |                      |          |      |       |           |             |          |

### 2.5.3 Configure Network Interfaces

This step shows how to configure network parameters for both LAN and WAN interfaces.

- > To configure network parameters for both LAN and WAN interfaces:
- Open the IP Interfaces Table (Setup > IP Network > Core Entities > IP Interfaces) see Figure 2-6 below.
- 2. Configure network parameters for LAN interface.
  - Open O+M+C interface.
  - Configure the network parameters.

The table below shows a configuration example; your network parameters might be different.

#### Table 2-3: Configuration Example: Network Interfaces

| Parameter        | Value                                                                                                    |
|------------------|----------------------------------------------------------------------------------------------------|
| Name             | LAN (arbitrary descriptive name)                                                                                                    |
| Application type | OAMP + Media + Control (this interface points to the internal network where the network administrator's station is located, so enabling OAMP is necessary) |
| Ethernet Device  | #0[vlan 1]                                                                                                    |
| Interface Mode   | IPv4 Manual (if you use IPv4)                                                                                                    |
| IP address       | 192.168.1.165 (example)                                                                                                    |
| Prefix length    | 24 (example)                                                                                                    |
| Default Gateway  | 192.168.1.1 (example)                                                                                                    |
| Primary DNS      | 192.168.1.130 (example)                                                                                                    |
| Secondary DNS    | 192.168.1.131 (example)                                                                                                    |

3. Add a network interface for the WAN side for Teams. Use the table below as reference.

### Table 2-4: Adding a Network Interface for the WAN for Teams

| Parameter        | Value                                                                                       |
|------------------|---------------------------------------------------------------------------------------------|
| Name             | WAN (arbitrary descriptive name)                                                            |
| Application type | Media + Control (as this interface points to the internet, enabling AMP is not recommended) |
| Ethernet Device  | #1[vlan 2]                                                                                  |
| Interface Mode   | IPv4 Manual (if you use IPv4)                                                               |
| IP address       | 96.66.240.129 (Public IP example)                                                           |
| Prefix length    | 24 (example)                                                                                |
| Default Gateway  | 96.66.240.134 (example)                                                                     |
| Primary DNS      | According to your internet provider's instructions                                          |
| Secondary DNS    | According to your internet provider's instructions                                          |

### Figure 2-14: Configured IP Interfaces

| SAudioCodes SETUP                           | OUBLESHOOT CO   | NRGURATION WIZARD |                       |                |               |                 |                 | į,            | Save Reset A  | coons • 🦨      | Admin        |
|---------------------------------------------|-----------------|-------------------|-----------------------|----------------|---------------|-----------------|-----------------|---------------|---------------|----------------|--------------|
| IP NETWORK SIGNALING & MEDIA ADMINISTRATION |                 |                   |                       |                |               |                 |                 |               |               | C Endly, param | neter, value |
| • • • • • • • •                             |                 |                   |                       |                |               |                 |                 |               |               |                |              |
| O NETWORK VIEW                              | IP Interfaces G | υ.,               |                       |                |               |                 |                 |               |               |                |              |
| P Interfaces (2)                            | + New Edit      | 8                 |                       | i Page () of   | s             | ecorto per page |                 |               |               |                | Ø            |
| Ethernet Devices (2)                        | INDEX 5         | NAME              | APPLICATION TYPE      | INTERFACE MODE | IP ADDRESS    | PRERIX LENGTH   | DEFAULT GATEWAY | PRIMARY DNS   | SECONDARY DHS | ETHERNET       | DEVICE       |
| Ethernet Groups (2)                         | 0               | LAN               | OAMP + Media + Coresi | ifv4 Menuel    | 102.168.1.165 | 24              | 192,168.1.1     | 192,168,1.199 | 0.000         | vier.1         | -            |
| Physical Ports (2)                          | 1               | WAN               | Media + Constol       | (Po-EManual    | 16.61.242.129 | 24              | 06.60.240.134   | 78.75.75.75   | 78.78.78.78   | viari 2        |              |
| Static Resumes (0)                          |                 |                   |                       |                |               |                 |                 |               |               |                |              |
| MA Settings                                 |                 |                   |                       |                |               |                 |                 |               |               |                |              |
| Part internation                            |                 |                   |                       |                |               |                 |                 |               |               |                |              |
| A SECURITY                                  |                 |                   |                       |                |               |                 |                 |               |               |                |              |
| TLS Contexts (1)                            | #1[WAN]         |                   |                       |                |               |                 |                 |               |               |                | dk           |
| Firewall (0)                                |                 |                   |                       |                |               |                 |                 |               |               |                |              |
| Security Settings                           | GENERAL         |                   |                       |                |               | IP ADDRESS      |                 |               |               |                |              |
| 1 QUALITY                                   | Name            |                   | • WAN                 |                |               | Interface Mode  | 10-y            | 4 Mercul      |               |                | _            |
| A RADUE & LOAD                              | Application Ty  | De .              | Media + Corerol       |                |               | IP Address      | • 16            | 85 240 129    |               |                |              |
| T AND A D AND                               | Ethernet David  |                   | * #1 Man 21           |                | View          | Prefix Length   | + 24            |               |               |                |              |
| ) ADVANCED                                  |                 |                   |                       |                |               | Default Gateway | * 95.           | 86.240.134    |               |                |              |
| ) DNS                                       | DNS             |                   |                       |                |               |                 |                 |               |               |                |              |
|                                             | Primary DNS     |                   | * 71717575            |                |               |                 |                 |               |               |                |              |
| 1 WEBSDACES                                 | Secondary DN    | 5                 | • 75252525            |                |               |                 |                 |               |               |                |              |
| E HTTP PROXY                                |                 |                   |                       |                |               |                 |                 |               |               |                |              |
| Minureviewstatus                            |                 |                   |                       |                |               |                 |                 |               |               |                |              |

### 2.6 Configure TLS Context

The configuration instructions in this section are based on the following domain structure that must be implemented as part of the certificate which must be loaded to the host SBC:

- CN: ACeducation.info
- SAN: \*.customers.ACeducation.info

This certificate module is based on the Service Provider's own TLS Certificate. For more certificate structure options, see Microsoft Teams Direct Routing documentation.

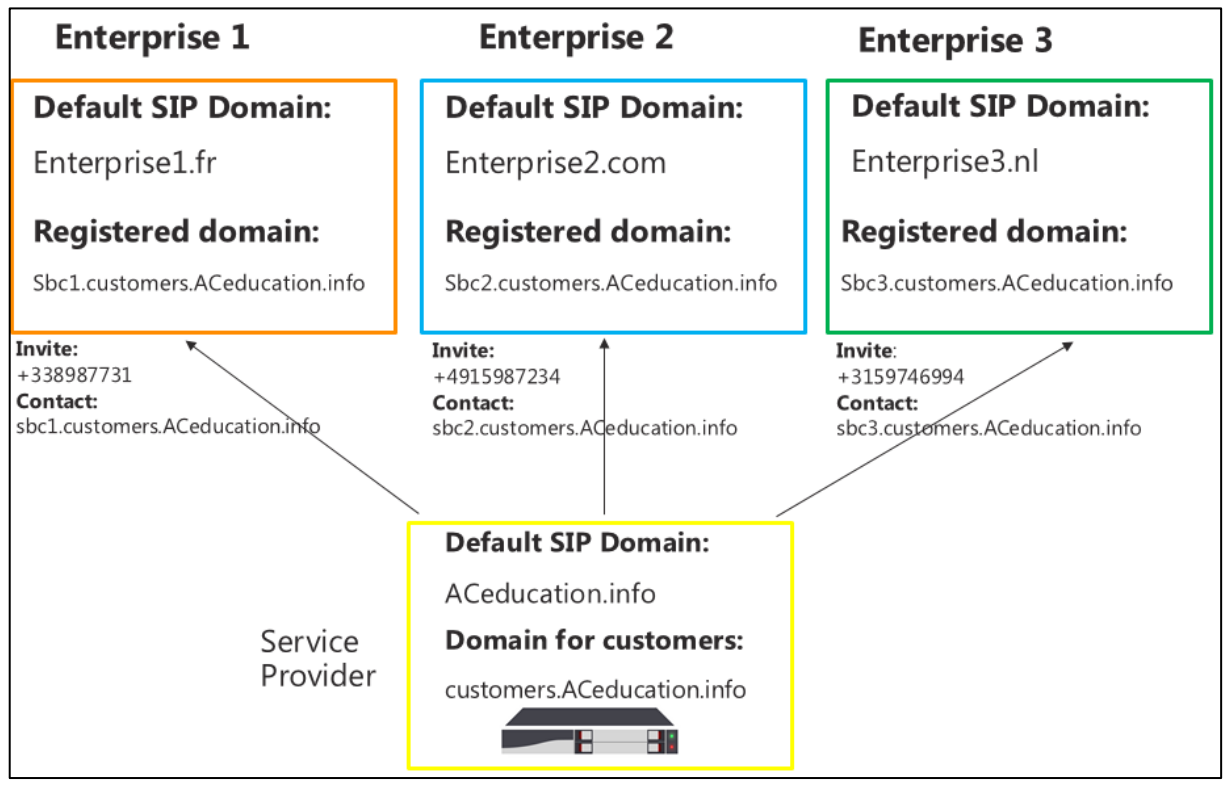

#### Figure 2-15: Tenants Domain Structure

The Microsoft Phone System Direct Routing Interface only allows TLS connections from SBCs for SIP traffic with a certificate signed by one of the trusted Certification Authorities. Currently, supported Certification Authorities are:

- AddTrust External CA Root
- Baltimore CyberTrust Root (see Section 2.6)
- Class 3 Public Primary Certification Authority
- DigiCert Global Root CA
- Verisign, Inc.
- Symantec Enterprise Mobile Root for Microsoft
- Thawte Timestamping CA

The step below shows how to request a certificate for the SBC WAN interface and to configure it based on the example of DigiCert.

The step includes these stages:

- 1. Create a TLS Context for Microsoft Phone System Direct Routing
- 2. Generate a Certificate Signing Request (CSR) and obtain the certificate from a supported Certification Authority
- 3. Deploy the SBC and Root/Intermediary certificates on the SBC

### 2.6.1 Create a TLS Context for Microsoft Phone System Direct Routing

- 1. Open TLS Contexts (Setup > IP Network >Security>TLS Contexts).
- 2. Create a new TLS Context by clicking **+New** at the top of the interface, and then configure the parameters using the table below as reference.

| Table 2-5: | New TLS | Context |
|------------|---------|---------|
|------------|---------|---------|

| Parameter                               | Value                              |
|-----------------------------------------|------------------------------------|
| Index                                   | 1 (default)                        |
| Name                                    | Teams (arbitrary descriptive name) |
| TLS Version                             | TLSv1.0 TLSv1.1 and TLSv1.2        |
| DTLS version                            | Any (default)                      |
| Cipher Server                           | RC4:AES128 (default)               |
| Cipher Client                           | DEFAULT (default)                  |
| Strict Certificate Extension Validation | Disable (default)                  |
| DH Key Size                             | 1024 (default)                     |
| OCSP                                    | All parameters default             |

**Note:** The table above exemplifies configuration focusing on interconnecting SIP and media. You might want to configure additional parameters according to your company's policies. For example, you might want to configure Online Certificate Status Protocol (OCSP) to check if SBC certificates presented in the online server are still valid or revoked. For more information on the SBC's configuration, see the *User's Manual*, available for download from <a href="https://www.audiocodes.com/library/technical-documents">https://www.audiocodes.com/library/technical-documents</a>.

#### Figure 2-16: Configuration of TLS Context for Direct Routing

| AudioCodes                            | SETUP MONITOR TR                        | OUBLESHODT                  |        |                       |         | Reset |        |
|---------------------------------------|-----------------------------------------|-----------------------------|--------|-----------------------|---------|-------|--------|
| IP NETWORK SIGNALIN                   | IGEMEDIA ADMINISTRATION                 |                             |        |                       |         |       | P Enti |
| 🕒 🕢 SRD All                           | *                                       |                             |        |                       |         |       |        |
| NETWORK VIEW                          |                                         | TLS Contexts (2)            |        |                       |         |       |        |
| A CORE ENTITIES                       |                                         |                             |        | Base I Toft           |         |       | -      |
| IP Interfaces (2)<br>Ethernet Devices | ontexts [Teams]                         |                             |        |                       |         |       | - ×    |
| Ethernet Groups                       |                                         |                             |        |                       |         |       |        |
| Static Routes (0)                     | GENERAL                                 |                             |        | OCSP                  |         |       |        |
| HA Settings<br>NAT Translation        | Index                                   | 0                           |        | OCSP Server           | Disable | •     |        |
| A SECURITY                            | Name                                    | Tears                       |        | Primary DCSP Server   | •       |       |        |
| TLS Contexts (2)                      | TLS Version                             | TLSVI.0 TLSVI.1 and TLSVI.2 | •      | Secondary OCSP Server |         |       |        |
| Firewall (0)                          | DTLS Version                            | Any /                       |        | OCSP Port:            | 2560    |       |        |
| Security Secongs                      | Cipher Server                           | . A55/804                   |        | OCSP Default Response | Reject  |       |        |
| + QUALITY                             | Cipher Client                           | DEFAULT                     |        |                       |         |       |        |
| ) RADIUS & LDAP                       | Strict Certificate Extension Validation | Disable                     |        |                       |         |       |        |
| ) ADVANCED                            | DH key Size                             | 1024                        |        |                       |         |       |        |
| I DNS                                 |                                         |                             |        |                       |         |       |        |
| > WEB SERVICES                        |                                         |                             |        |                       |         |       |        |
| THE PROXY                             |                                         |                             |        |                       |         |       |        |
|                                       |                                         |                             | Cancel | APPLY                 |         |       |        |

3. Click **Apply**; you should see the new TLS Context and option to manage the certificates at the bottom of 'TLS Context' table

| AudioCodes                           | MONITOR TROUBLESHOOT                                                                                            |                                          |                              |                       |                             | Save | Reset        | Actions * | 4             | Adm      |
|--------------------------------------|----------------------------------------------------------------------------------------------------|------------------------------------------|------------------------------|-----------------------|-----------------------------|------|--------------|-----------|---------------|----------|
| INNERVORK SIGNALINGAMEDIA ADMINISTRA | RTION                                                                                                    |                                          |                              |                       |                             |      |              | D Inte    | g parameto    | r, value |
| 🕞 💮 SRD All 🔹                        |                                                                                                    |                                          |                              |                       |                             |      |              |           |               |          |
| A NETWORK VIEW                       | TLS Contexts (2)                                                                                                |                                          |                              |                       |                             |      |              |           |               |          |
| A CORE ENTITIES                      |                                                                                                    |                                          |                              |                       |                             |      |              |           |               |          |
| IP Interfaces (2)                    | + New Edit                                                                                                    |                                          | lage af 1 Show 19 💌 record   | i per page            |                             |      |              |           |               | 0        |
| Ethernet Devices (2)                 | INDEX 1                                                                                                    | NAME                                     | TLS VERSION                  | 071.5 \               | ERSION                      |      | OPHER SERVER |           |               |          |
| Ethernet Groups (2)                  | B.                                                                                                    | Tearra                                   | TLSv1.0 TLSv1.1 acid TLSv1.2 | Any                   |                             |      | AESRC4       |           |               |          |
| Physical Ports (2)                   | - <del>0</del>                                                                                                  | SIRTnurk                                 | TLSV1.0 TLSv1.1 and TLSv1.2  | A01                   |                             |      | RC4:AE5256   |           |               |          |
| Static Routes (D)<br>H4 Settings     |                                                                                                    |                                          |                              |                       |                             |      |              |           |               |          |
| A SECURITY                           |                                                                                                    |                                          |                              |                       |                             |      |              |           |               |          |
|                                      | #0[Teams]                                                                                                    |                                          |                              |                       |                             |      |              |           | Edit          |          |
| TLS CONDUS (2)                       | Telicensi                                                                                                    |                                          |                              |                       |                             |      |              |           | a substantion |          |
| Security Settines                    |                                                                                                    |                                          |                              |                       |                             |      |              |           |               |          |
| Transfer .                           | GENERAL                                                                                                    |                                          |                              | OCSP                  |                             |      |              |           |               |          |
| > QUALITY                            | Name                                                                                                    | * Teams                                  |                              | OCSP Server           | <ul> <li>Disable</li> </ul> |      |              |           |               |          |
| F RADIUS & LDAP                      | TLS Version                                                                                                    | + TLSV1 0 TLSv1 1 end TLSv1.2            |                              | Primary OCSP Server   |                             |      |              |           |               |          |
| To remaine                           | DTLS Version                                                                                                    | • Any                                    |                              | Secondary OCSP Server |                             |      |              |           |               |          |
| > ADVANCED                           | Cipher Server                                                                                                   | * AES/RC4                                |                              | OCSP Port             | • 2560                      |      |              |           |               |          |
| + DNS                                | Cipher Client                                                                                                   | · DEFAULT                                |                              | OCSP Default Response | · Reject                    |      |              |           |               |          |
|                                      | Strict Certificate Extension Validat                                                                            | Disable                                  |                              |                       |                             |      |              |           |               |          |
| > WEB SERVICES                       | DH key Size                                                                                                    | • 1034                                   |                              |                       |                             |      |              |           |               |          |
| > HTTP PROXY                         |                                                                                                    |                                          |                              |                       |                             |      |              |           |               |          |
|                                      |                                                                                                    |                                          |                              |                       |                             |      |              |           |               |          |
|                                      | Production of the second second second second second second second second second second second second second se | for the second second                    |                              |                       |                             |      |              |           |               |          |
|                                      | Cercocate Information >> Charg                                                                                  | ge Certificate. IN Trusted Root Certific | uors 22                      |                       |                             |      |              |           |               |          |

### Figure 2-17: Configured TLS Context for Direct Routing and Interface to Manage the Certificates

### 2.6.2 Generate a CSR and Obtain the Certificate from a Supported CA

This section shows how to generate a Certificate Signing Request (CSR) and obtain the certificate from a supported Certification Authority.

- To generate a Certificate Signing Request (CSR) and obtain the certificate from a supported Certification Authority:
- 1. Click **Change Certificate>>** in the TLS Contexts page. In the 'Certificate Signing Request', enter your company's data.

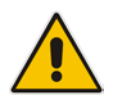

**Note:** The domain portion of the SN must match the SIP suffix configured for Office 365 users.

- 2. Change the 'Private Key Size' based on the requirements of your Certification Authority. Many CAs do not support private key of size 1024. In this case, you must change the key size to 2048.
- 3. To change the key size on TLS Context, go to: Change Certificate > Generate New Private Key and Self-signed Certificate', change the 'Private Key Size' to 2048 and then click Generate Private-Key. To use 1024 as a Private Key Size value, you can click Generate Private-Key without changing the default key size value.
- 4. Under 'Certificate Signing Request' click **Generate CSR**, copy it and request a Standard SSL Certificate.
- 5. Obtain Trusted Root and Intermediary Signing Certificates from your Certification Authority.

| CERTIFICATE SIGNING REQUEST                                                                                                    |                                            |                                 |                  |                              |
|----------------------------------------------------------------------------------------------------|--------------------------------------------|---------------------------------|------------------|------------------------------|
| Subject Name [CN]                                                                                                    |                                            |                                 | ACeducation.info |                              |
| 1st Subject Alternative Name [SAN]                                                                                                    |                                            |                                 | DNS 🔻            | *.customers.ACeducation.Info |
| 2nd Subject Alternative Name [SAN]                                                                                                    |                                            |                                 | EMAIL 🔻          |                              |
| 3rd Subject Alternative Name [SAN]                                                                                                    |                                            |                                 | EMAJL <b>Y</b>   |                              |
| 4th Subject Alternative Name [SAN]                                                                                                    |                                            |                                 | EMAIL *          |                              |
| 5th Subject Alternative Name [SAN]                                                                                                    |                                            |                                 | EMAIL 🔹 🔻        |                              |
| Organizational Unit [OU] (optional)                                                                                                    |                                            |                                 | Headquarters     |                              |
| Company name [O] <i>(optional)</i>                                                                                                    |                                            |                                 | Corporate        |                              |
| Locality or city name [L] (optional)                                                                                                    |                                            |                                 | Poughkeepsle     |                              |
| State [ST] (optional)                                                                                                    |                                            |                                 | New York         |                              |
| Country code [C] (optional)                                                                                                    |                                            |                                 | US               |                              |
| Signature Algorithm                                                                                                    |                                            |                                 | SHA-256          |                              |
|                                                                                                    | Create C                                   | SR                              |                  |                              |
| <pre>BBCHL CERTIFICATE REQUEST</pre>                                                                                                    |                                            |                                 |                  |                              |
| GENERATE NEW PRIVATE KEY AND SELF-SIGNED CERTIFICATE                                                                                                    |                                            |                                 |                  |                              |
| Private Key Size                                                                                                    |                                            |                                 | 2048             |                              |
| Private key pass-phrase (optional)                                                                                                    |                                            |                                 |                  |                              |
| Press the "Generate Private Kig" button to create new private key.<br>Press the "Generate Self-Signed Certificate" button to create self-signed certificate<br>Note that the certificate will use the subject hame configured in "Certificate Signin<br>Important: generation of private key is a lengthy operation during which the device | Request" box.<br>eservice may be affected. | Generate Self-Signed Continents |                  |                              |
|                                                                                                    | Generate FilVate-Key                       | Generate sen-signed Certificate |                  |                              |

#### Figure 2-18: Example of Certificate Signing Request Page

### 2.6.3 Deploy the SBC and Root / Intermediate Certificates on the SBC

After receiving the certificates from the Certification Authority, install the

- SBC certificate
- Root / Intermediate certificates
- > To install the SBC certificate:
- 1. Open Setup > IP Network > Security > TLS Contexts > Direct Connect > Change Certificate.
- 2. Under 'Upload Certificate Files From Your Computer', click **Choose File** below 'Device Certificate' and then select the SBC certificate file obtained from your Certification Authority.

#### Figure 2-19: Uploading the Certificate Obtained from the Certification Authority

|                                                        | DUBLESHOOT CONFIGURATION WIZARD                                                                                                    |                            |                              |                                      | C                        | Save | Actions + | 9 | Admin • |
|--------------------------------------------------------|----------------------------------------------------------------------------------------------------|----------------------------|------------------------------|--------------------------------------|--------------------------|------|-----------|---|---------|
| IP NETWORK SIGNALING & MEDIA ADMINISTRATION            |                                                                                                    |                            |                              |                                      |                          |      |           |   | value   |
|                                                        |                                                                                                    |                            |                              |                                      |                          |      |           |   |         |
| ✓ CORE ENTITIES                                        | GENERATE NEW PRIVATE KEY AND SELF-SIGNED CERTIFICATE                                                                                 |                            |                              |                                      |                          |      |           |   |         |
| IP Interfaces (2)<br>Ethernet Devices (2)              | Private Key Site                                                                                                    | Ø                          | Open                         | 36.44                                | x                        |      |           |   |         |
| Ethernet Groups (2)                                    | Press the "Generate Set"-ligned Centricate' button to create set<br>Note that the centricate will use the subject name configured in | (i) (i) - (t) (ii) + (t)   | ligiCert_certs + certs - v ( | 5 Search certs                       | P                        |      |           |   |         |
| Static Routes (0)                                      | Important: generation of private key's a lengthy operation durin                                                                     | Organize • New fold        | ber<br>Name *                | Date modified                        | Tupe                     |      |           |   |         |
| NAT Translation (0)                                    |                                                                                                    | Downloads                  | DigiCentCA.crt               | 10/14/2017 12:45                     | Security Cen             |      |           |   |         |
| ▲ SECURITY                                             | TLS EXPIRY SETTINGS                                                                                                    |                            | INSTALL_INSTRUCTIONS.ec.td   | 10/14/2017 12:45                     | Test Docum               |      |           |   |         |
| TLS Centexts (2)<br>Firewall (0)                       | TLS Expiry Check Start (days)                                                                                                    | M This PC                  | INSTALL_INSTRUCTIONS.4:24    | 10/14/2017 12:45<br>10/14/2017 12:45 | Test Docum<br>Test Docum |      |           |   |         |
| Security Settings                                      | TLS Expiry Check Period (days)                                                                                                    | Desktop =                  | Sbc3_adatum_blacit           | 10/34/2017 12:43                     | Security Cen             |      |           |   |         |
| <ul> <li>QUALITY</li> <li>RADIUS &amp; LDAP</li> </ul> |                                                                                                    | Downloads                  | TrustedRoot.crt              | 10/14/2017 12:45                     | Security Cert            |      |           |   |         |
| + ADVANCED                                             | UPLOAD CERTIFICATE FILES FROM YOUR CONPUTER                                                                                          | Videos                     |                              |                                      |                          |      |           |   |         |
| + CHS                                                  | Private key pass-phrase (optional)                                                                                                   | Network                    | <                            |                                      |                          |      |           |   |         |
| > WEB SERVICES                                         | Send Private Key file from your computer to the device.<br>The file mult be in either PEM or PFx (PRCSEI2) format.                   | File                       | store sheet, adatum, biz.ot  | v All Files                          | *                        |      |           |   |         |
| I. HTTP PROXY                                          | Choose File No file chosen Load File                                                                                                 |                            |                              | Open 💌 🕴                             | Cancel                   |      |           |   |         |
|                                                        | Send Device Certificate fire from your computer to the device.<br>The fire must be in testual PEM format.                            | e, a souna de over a priyo | any-secure neovork IRA.      |                                      |                          |      |           |   |         |
|                                                        | Choose File No file chosen Load File                                                                                                 |                            |                              |                                      |                          |      |           |   |         |

**a.** Validate that the certificate was uploaded correctly: A message indicating that the certificate was uploaded successfully is displayed lowermost in the page.

Figure 2-20: Message Indicating Successful Upload of the Certificate

| UPLO      | AD CERTIFICATE FILES FROM YOUR COMPUTER                                                                                                    |  |
|-----------|----------------------------------------------------------------------------------------------------|--|
|           | Private key pass-phrase (optional)                                                                                                    |  |
|           | Send Private Key file from your computer to the device. The file must be in either PEM or PFX (PKCS#12) format. Choose File Note: Replacing the private key is not recommended but if it's done, it should be over a physically-secure network link. Send Device Certificate file from your computer to the device. The file must be in textual PEM format. Device Device Certificate file from your computer to the device. The file must be in textual PEM format. Load File |  |
| File sbc3 | adatum_biz.crt was successfully loaded into the device.                                                                                                    |  |

**b.** Go to Setup > IP Network > Security > TLS Contexts > Direct Connect > Certificate Information and then validate the certificate Subject Name.

#### Figure 2-21: Certificate Information

| ← TLS Context [#1] > Certificate Information                    |                                            |
|-----------------------------------------------------------------|--------------------------------------------|
| PRIVATE KEY                                                     |                                            |
| Key size:                                                       | 2048 bits                                  |
| status:                                                         | OK                                         |
| CERTIFICATE                                                     |                                            |
| Certificate:<br>Data                                            |                                            |
| Version: 3 (0x2)                                                |                                            |
| 05:86:62:29:16:c1:31:7c:f1:49:07:37:86:6b:a9:33                 |                                            |
| Signature Algorithm: sha256WithRSAEncryption                    |                                            |
| Issuer: C=US, O=DigiCert Inc, CN=DigiCert SHA2 Secure Server CA |                                            |
| Validity<br>Not Potoro: Oct 14 00:00:00 2017 GMT                |                                            |
| Not After : Oct 19 12:00:00 2018 GMT                            |                                            |
| Subject: C=US, ST=Washington, L=Redmond, O=Nikolay Muravlyan    | nikov, OU=Headquarters, CN=sbc3.adatum.biz |

 To install the root and the intermediate certificate, go to Setup > IP Network > Security > TLS Contexts > Direct Connect > Trusted Root Certificates and then click Import and upload all root and intermediate certificates obtained from your Certification Authority.

#### Figure 2-22: Configured Trusted Certificates Page

|                                             |                                                                                                    |                          |            |           | 🖨 Admi           |
|---------------------------------------------|----------------------------------------------------------------------------------------------------|--------------------------|------------|-----------|------------------|
| IP NETWORK SIGNALING & MEDIA ADMINISTRATION |                                                                                                    |                          |            | D Energy  | parameter, value |
| € () SRD AN +                               |                                                                                                    |                          |            |           |                  |
| C NETWORK VIEW                              | TLS Context [#1] > Trusted Certificates                                                                                                    |                          |            |           |                  |
| A CORE ENTITIES                             |                                                                                                    |                          |            |           |                  |
| IP Interfaces (2)                           | View                                                                                                    |                          |            | Import Ex | oport Remove     |
| Ethernet Devices (2)                        | INDEX : SUBJECT                                                                                                    | ISSUER                   | EXPIRES.   |           |                  |
| Ethernet Groups (2)                         | 0 DigiCert SHA2 Secure Server CA                                                                                                    | DigiCet Global Root CA   | 3/05/2023  |           |                  |
| Physical Ports (2)                          | 1 DigiCert Global Root CA                                                                                                    | DigiCert Global Root CA  | 15/10/2031 |           |                  |
| Static Routes (0)                           | 2 Baltimore CyberTrust Root                                                                                                    | Eatimore CyberTrust Root | \$12,2025  |           |                  |
| H4 Settings                                 |                                                                                                    |                          |            |           |                  |
| NAT Translation (0)                         |                                                                                                    |                          |            |           |                  |
| ▲ SECURITY                                  |                                                                                                    |                          |            |           |                  |
| TIS Contents (7)                            |                                                                                                    | Papelt of the To +       |            | View 1 -  | 3 of 3           |
| Erwall (1)                                  |                                                                                                    |                          |            |           |                  |
| Security Settings                           | Selected Row #0                                                                                                    |                          |            |           |                  |
|                                             |                                                                                                    |                          |            |           |                  |
| I QUALITY                                   | Cetificate                                                                                                    |                          |            |           |                  |
| ) RADIUS & LOAP                             | Version: 3 (0:2)<br>Serial Namber<br>0.19 A Seria A rol 75 rd, tht all dis T2 da viter 191                                                                                                    |                          |            |           |                  |
| I ADVANCED                                  | Signature Algorithm: sha256WIB/RSAEncryption<br>Insoer: C=US. 0=Dg/Cert Mc, OU=www.stglicent.com, CN=Dig/Cert Global Root CA<br>Velidity                                                                                                    |                          |            |           |                  |
| + DNS                                       | Not Before: Mar & 12:00:00:2013 GMT<br>Not alm: Mar & 12:00:00:2013 GMT<br>Subject: C+US, O+OlgiCet Inc. CN+DipCet SHA2 Secure Server CA                                                                                                    |                          |            |           |                  |
| + WEB SERVICES                              | Subject Public Key Jano<br>Subject Key Algorithm malifectyption<br>Public Keyr (2545 bit)                                                                                                    |                          |            |           |                  |
| ) HTTP HOW                                  | 000 are 300 are 11 at 01 at 01 500 500 are 20           110 50 c c c c c at 01 500 500 are 20           110 50 c c c c c at 01 at 00 c c c 00 are 20           110 50 c c c c c at 01 are 20 are 20 |                          |            |           |                  |

# 2.7 Alternative Method of Generating and Installing the Certificate

To use the same certificate on multiple devices, you may prefer using <u>DigiCert Certificate</u> <u>Utility for Windows</u> to process the certificate request from your Certificate Authority on another machine, with this utility installed.

After you've processed the certificate request and response using the DigiCert utility, test the certificate private key and chain and then export the certificate with private key and assign a password.

#### To install the certificate:

- 1. Open Setup > IP Network > Security > TLS Contexts > Direct Connect > Change Certificate.
- 2. Enter the password assigned during export with the DigiCert utility in the 'Private key pass-phrase' field.

**3.** Under 'Upload Certificate Files From Your Computer', click **Choose File** under 'Private Key' and then select the SBC certificate file exported from the DigiCert utility.

### 2.8 Deploy Baltimore Trusted Root Certificate

The DNS name of the Microsoft Teams Direct Routing interface is **sip.pstnhub.microsoft.com**. In this interface, a certificate is presented which is signed by Baltimore Cyber Baltimore CyberTrust Root with Serial Number: 02 00 00 b9 and SHA fingerprint: d4:de:20:d0:5e:66:fc: 53:fe:1a:50:88:2c:78:db:28:52:ca:e4:74.

To trust this certificate, your SBC *must* have the certificate in Trusted Certificates storage. Download the certificate from <u>https://cacert.omniroot.com/bc2025.pem</u> and follow the steps above to import the certificate to the Trusted Root storage.

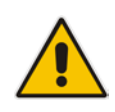

**Note:** Before importing the Baltimore root certificate into AudioCodes' SBC, make sure it's in .pem or .pfx format. If it isn't, you need to convert it to .pem or .pfx format else you'll receive the error message 'Failed to load new certificate'. To convert to PEM format, use Windows local store on any Windows OS and then export it as 'Base-64 encoded X.509 (.CER) certificate'.

### 2.9 Configure Media Realm

Media Realms allow dividing the UDP port ranges for use on different interfaces. In the example below, two Media Realms are configured:

- One for the LAN interface, with the UDP port starting at 6000 and the number of media session legs 100 (you need to calculate number of media session legs based on your usage)
- One for the WAN interface, with the UDP port range starting at 7000 and the number of media session legs 100
- To configure a Media Realm for the LAN:
- 1. Open the Media Realm page (Setup > Signaling and Media > Core Entities > Media Realms).
- 2. Open the default Media Realm and change the parameters based on the requirements of your organization. The example below shows a Media Realm configuration with port ranges starting at 6000 and capable of handling 100 media legs.

#### Table 2-6: Configuration Example: Media Realm for the LAN

| Parameter                    | Value                            |
|------------------------------|----------------------------------|
| Index                        | 0 (default)                      |
| Name                         | LAN (arbitrary descriptive name) |
| Topology Location            | Down (default)                   |
| IPv4 Interface Name          | #0 [LAN]                         |
| Port Range Start             | 6000                             |
| Number of media session legs | 100 (example value)              |
| Default Media Realm          | Yes (default)                    |

### > To configure a Media Realm for the WAN:

1. Open the Media Realm page (Setup > Signaling and Media > Core Entities > Media

Realms).

- 2. Click **+New** and then define the Media Realm for the WAN. The example below shows a Media Realm configuration with port ranges starting at 7000 and capable of handling 100 media legs.
- 3. Click Save.

#### Table 2-7: Configuration Example: Media Realm for the WAN

| Parameter                    | Value                              |
|------------------------------|------------------------------------|
| Index                        | 1 (default)                        |
| Name                         | Teams (arbitrary descriptive name) |
| Topology Location            | Down (default)                     |
| IPv4 Interface Name          | #1 [WAN]                           |
| Port Range Start             | 7000                               |
| Number of media session legs | 1000 (example value)               |
| Default Media Realm          | No (default)                       |

#### Figure 2-23: Configured Media Realms

| AudioCodes SCTUP MONITOR TRC                 |                                   |                       |                     |                  |                       |                   | Save            | Actions •        | Admin •       |
|----------------------------------------------|-----------------------------------|-----------------------|---------------------|------------------|-----------------------|-------------------|-----------------|------------------|---------------|
| IP NETWORK SIGNALINGAMEDIA ADMINISTRATION    |                                   |                       |                     |                  |                       |                   |                 | D Entity per     | imeter, suble |
| ⊙ ⊙ 520 AI +                                 |                                   |                       |                     |                  |                       |                   |                 |                  |               |
| TOPOLOGY VIEW                                | Media Realms (2)                  |                       |                     |                  |                       |                   |                 |                  |               |
| ▲ CORE D\\\\\\\\\\\\\\\\\\\\\\\\\\\\\\\\\\\\ | - New Line 1                      |                       | Page 1 of 1         | Change 10 1 rate | out our name          |                   |                 |                  | 0             |
| Applications Enabling<br>Serve (1)           |                                   | NAME                  | IDVA INTERCACE NAME | PORT DANCE STA   | er er proprieten er   | MENA SESSION LESS | POST RANGE IND. | DECK UT MEDIA DE |               |
| SIP Interfaces (2)                           | 0                                 | Taarre                | WahiToonii          | 6000             | 100                   |                   | 6400            | Var              |               |
| Modia Realms (2)                             | 1                                 | LanMediaRealm         | Len                 | 40000            | 5107                  |                   | 65534           | Na               |               |
| Proxy Sets (4)                               |                                   |                       |                     |                  |                       |                   |                 |                  |               |
| IP Groups (4)                                |                                   |                       |                     |                  |                       |                   |                 |                  |               |
| > MEDIA                                      |                                   |                       |                     |                  |                       |                   |                 |                  |               |
| > CODERS & PROPILES                          | #0[Teams]                         |                       |                     |                  |                       |                   |                 |                  | Ede           |
| F SBC                                        |                                   |                       |                     |                  |                       |                   |                 |                  |               |
| I SIP DEFINITIONS                            | GENERAL                           |                       |                     |                  | QUALITY OF EXPERIENCE |                   |                 |                  |               |
| The second second second                     | Name                              | + Tearra              |                     |                  | Que Profile           | • #1-1            |                 | View             |               |
| I MESSAGE MANIPULATION                       | Topology Location                 | + Down                |                     |                  | Bandwidth Profile     | • #[-]            |                 | View             |               |
| INTRUSION DETECTION                          | IPv4 Interface Name               | + #(WAN(Trunk))       |                     | View             |                       |                   |                 |                  |               |
| L DESERVORNUS                                | Port Range Start                  | + 6000                |                     |                  |                       |                   |                 |                  |               |
| - ar necessaries                             | Number Of Media Session La        | <b>gs +</b> 100       |                     |                  |                       |                   |                 |                  |               |
|                                              | Port Range End                    | 6499                  |                     |                  |                       |                   |                 |                  |               |
|                                              | Default Media Realm               | + Yes                 |                     |                  |                       |                   |                 |                  |               |
|                                              | Marca Baatro Extension Diterrol - | - Dennis Media Schret | 0.4+++4. +-         |                  |                       |                   |                 |                  |               |
|                                              |                                   |                       |                     |                  |                       |                   |                 |                  |               |
|                                              |                                   |                       |                     |                  |                       |                   |                 |                  |               |

### 2.10 Configure a SIP Signaling Interface (per Tenant)

This step shows how to configure a SIP signaling interface pointing to the Direct Routing interface.

Note that the configuration of a SIP interface for the PSTN trunk and the third-party PBX is also required but not covered in this guide. For specific configuration of interfaces pointing to SIP trunks and/or a third-party PSTN environment connected to the SBC, see the trunk / environment vendor documentation.

AudioCodes also offers a comprehensive suite of documents covering the interconnection between different trunks and equipment.

- > To configure a SIP interface per tenant :
- 1. Open the SIP Interface table (Setup > Signaling and Media > Core Entities > SIP Interfaces).
- 2. Click **+New** to add a SIP Interface for the WAN interface pointing to the Direct Routing service. The table below shows an example of the configuration. You can change some parameters according to your requirements.
- 3. Each tenant must have its own dedicated listening TLS port for Teams Direct Routing.

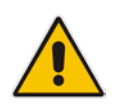

**Note:** The Direct Routing interface can only use TLS for a SIP port. It does not support using TCP due to security reasons. The SIP port might be any port of your choice. When pairing the SBC with Office 365, the chosen port is specified in the pairing command.

4. Click Save.

| Index | Name                                                  | Network<br>Interface | Арр<br>Туре | UDP<br>Port | TCP<br>Port | TLS Port                                    | Enable<br>TCP<br>Keepalive | TLS<br>Context<br>Name | Classify<br>Failure<br>Response | Media<br>Realm | TLS Mutual<br>Authentication                                              |
|-------|-------------------------------------------------------|----------------------|-------------|-------------|-------------|---------------------------------------------|----------------------------|------------------------|---------------------------------|----------------|---------------------------------------------------------------------------|
| 0     | Not Used                                              |                      |             |             |             |                                             |                            |                        |                                 |                |                                                                           |
| 1     | SIPTrunk                                              | LAN                  | SBC         | 5060        | 0           | 0                                           |                            |                        |                                 | LAN            |                                                                           |
| 2     | Teams–Tenant-<br>1 (arbitrary<br>descriptive<br>name) | WAN                  | SBC         | 0           | 0           | 5067<br>(arbitrary<br>port - per<br>tenant) | Enable                     | Teams                  | 0                               | Teams          | Disable<br>(special certificate<br>attribute should be<br>set if Enabled) |
| 3     | Teams-Tenant-<br>2                                    | WAN                  | SBC         | 0           | 0           | 5068                                        | Enable                     | Teams                  | 0                               | Teams          | Disable                                                                   |
| 4     | Teams–Tenant-<br>3                                    | WAN                  | SBC         | 0           | 0           | 5069                                        | Enable                     | Teams                  | 0                               | Teams          | Disable                                                                   |

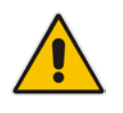

### Note:

- All other parameters can be left unchanged at their default values.
- Remember to configure SIP interfaces for the other SIP Trunks you may have.

### 2.11 Configure Proxy Sets and Proxy Address

### 2.11.1 Configure Proxy Sets (per Tenant)

The Proxy Set and Proxy Address defines TLS parameters, IP interfaces, FQDN and the remote entity's port. The example below covers configuration of a Proxy Set for Microsoft Direct Routing. Note that configuration of a Proxy Set for the PSTN trunk and the third-party PBX is also necessary, but isn't covered in this guide. For specific configuration of interfaces pointing to SIP trunks and/or the third-party PSTN environment connected to the SBC, see the trunk / environment vendor's documentation. AudioCodes also offers a comprehensive suite of documents covering the interconnection between different trunks and the equipment.

### To configure a Proxy Set:

- 1. Open the Proxy Sets table (Setup > Signaling and Media > Core Entities > Proxy Sets).
- 2. Click **+New** to add the Proxy Set for the Direct Routing Service. The table below shows an example of the configuration. You can change parameters according to requirements.

| ID | Name           | SBC IPv4 SIP<br>Interface | Proxy Keep<br>Alive | Proxy<br>Hot Swap | Proxy<br>Load<br>Balancing<br>Method | DNS Resolve Method |
|----|----------------|---------------------------|---------------------|-------------------|--------------------------------------|--------------------|
| 1  | SIP Trunk      | SIPTrunk                  | Using<br>OPTIONS    | Enable            |                                      |                    |
| 2  | Teams-Tenant-1 | Teams-Tenant-1            | Using<br>OPTIONS    | Enable            | Random<br>Weights                    | SRV                |
| 3  | Teams-Tenant-2 | Teams-Tenant-2            | Using<br>OPTIONS    | Enable            | Random<br>Weights                    | SRV                |
| 4  | Teams-Tenant-3 | Teams-Tenant-3            | Using<br>OPTIONS    | Enable            | Random<br>Weights                    | SRV                |

#### Table 2-9: Configuration Example: Proxy Set - Teams – Global FQDNs

#### 3. Click Save.

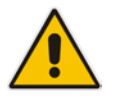

Note: All other parameters can be left unchanged at their default values.

### 2.11.2 Configure a Proxy Address

This step shows how to configure a Proxy Address. The Proxy Address must be the same for all Proxy Sets.

#### > To configure a Proxy Address:

- 1. Open the Proxy Sets table (Setup > Signaling and Media > Core Entities > Proxy Sets) and then click the Proxy Set **Teams**.
- 2. Click **Proxy Address** (see this in Figure 2-16 above).
- 3. Click **+New** to add the DNS name of the Direct Routing interface (teams.local), select the **TLS** transport type and then click **Save**.

#### Table 2-10: Configuration Example: Proxy Address

| Parameter      | Value                                                                   |
|----------------|-------------------------------------------------------------------------|
| Proxy Address  | teams.local (See also Section 2.13, 'Configure the Internal SRV Table') |
| Transport Type | TLS                                                                     |

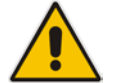

Note: All other parameters can be left unchanged at their default values.

### Figure 2-24: Configured Proxy Address

| IP NETWORK SIGNALINGAMEDIA | ACMENISTRATION      | D M                          | oty, parameter, value |
|----------------------------|---------------------|------------------------------|-----------------------|
|                            |                     |                              |                       |
| TOPOLOGY VIEW              | Proxy Sets [#1] > F | roxy Address (1)             |                       |
| CORE ENTITIES              |                     |                              |                       |
| Applications Enabling      | New East            | Page []of 1 ] Show [10 •] re | conds per page        |
| SRDs (T)                   | INDEX 1             | PROXY ADDRESS                | TRANSPORT TYP         |
| SIP Interfaces (2)         | 0                   | Tearraiteal                  | TLS.                  |
| Media Realms (1)           |                     |                              |                       |
| Proxy Sets (2)             |                     |                              |                       |
| IP Groups (3)              |                     |                              |                       |
| ) CODERS & PROFILES        |                     |                              |                       |
| + SBC                      | #0                  |                              |                       |
| ▶ GATEWAY                  |                     |                              |                       |
| > SP DEFINITIONS           | GENERAL             |                              |                       |
|                            | Proxy Address       | Tearrisiocal                 |                       |
| F RESSAUE MARKINGATION     | Transport Type      | * TLS                        |                       |

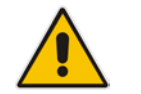

Note: Proxy Address must be configured for the SIP Trunk Proxy set.

### 2.12 Configure the Dial Plan Table

For deployments requiring hundreds of routing rules (which may exceed the maximum number of rules that can be configured in the IP-to-IP Routing table), you can employ tags to represent the many different calling (source URI user name) and called (destination URI user name) prefix numbers in your routing rules. Tags are typically implemented when you have users of many different called and/or calling numbers that need to be routed to the same destination (e.g., IP Group or IP address). In such a scenario, instead of configuring many routing rules to match all the required prefix numbers, you need only to configure a single routing rule using the tag to represent all the possible prefix numbers.

The Dial Plan (TeamTenants) will be configured with a *tenant* tag per prefix.

- > To configure Dial Plans:
- Open the Dial Plan table (Setup menu > Signaling & Media tab > SIP Definitions folder > Dial Plan).
- 2. Click **New** and then configure a Dial Plan name (TeamTenants) according to the parameters described in the table below.
- 3. Click Apply.
- 4. In the Dial Plan table, select the row for which you want to configure dial plan rules and then click the **Dial Plan Rule** link located below the table; the Dial Plan Rule table appears.
- 5. Click **New**; the following dialog box appears:

#### Figure 2-25: Dial Plan Rule Table - Add Dialog Box

| Dial Plai | n Rule  |   | - | x |
|-----------|---------|---|---|---|
|           |         |   |   | * |
|           | GENERAL |   |   |   |
|           | Index   | 1 |   |   |
|           | Name    |   |   |   |
|           | Prefix  |   |   |   |
|           | Тад     |   |   |   |
|           |         |   |   | Ŧ |

6. Configure a dial plan rule according to the parameters described in the table below.

Table 2-11: Dial Plan TeamTenants

| Name        | Prefix     | Тад     |
|-------------|------------|---------|
| Enterprise1 | +1909xxxxx | Tenant1 |
| Enterprise2 | +1709xxxxx | Tenant2 |
| Enterprise3 | +1809xxxxx | Tenant3 |

7. Click **Apply** and then save your settings to flash memory.

### 2.13 Configuring Call Setup Rules

The Call Setup Rules table lets you configure up to 40 Call Setup rules. Call Setup rules define various sequences that are run upon receipt of an incoming call (dialog) at call setup, before the device routes the call to its destination.

#### > To configure a Call Setup rule:

- 1. Open the Call Setup Rules table (Setup menu > Signaling & Media tab > SIP Definitions folder > Call Setup Rules).
- 2. Click **New**; the following dialog box appears:

#### Figure 2-26: Call Setup Rules Table - Add Dialog Box

| Call Setup Rules  |                       |          |                |     |          |
|-------------------|-----------------------|----------|----------------|-----|----------|
|                   |                       |          |                |     | <u>ħ</u> |
| GENERAL           |                       |          | ACTION         |     |          |
| Index             | ¢.                    |          | Action Subject |     | Editor   |
| Rules Set ID      | ٥                     |          | Action Type    | Add | v.       |
| Query Type        | None                  | ~        | Action Value   |     | Editor   |
| Query Target      |                       |          |                |     |          |
| Search Key        |                       | Editor   |                |     |          |
| Attributes To Get |                       |          |                |     |          |
| Row Role          | Use Current Condition | <u>٢</u> |                |     |          |
| Condition         |                       | Editor   |                |     |          |

Configure a Call Setup rule according to the parameters described in the table below.
 Table 2-12: Call Setup Rules Table

| Index | Rules<br>Set ID | Query Target | Search Key              | Condition          | Action Subject | Action<br>Type | Action Value              |
|-------|-----------------|--------------|-------------------------|--------------------|----------------|----------------|---------------------------|
| 0     | 0               |              |                         | var.session.0 == " | var.session.0  | Modify         | Param.IPG.Src.Tags.Tenant |
| 1     | 0               |              |                         |                    | DstTags.Tenant | Modify         | 'SIPTrunk'                |
| 2     | 1               | TeamsTenants | Param.Call<br>.Dst.User | var.session.0 == " | var.session.0  | Modify         | DialPlan.Result           |
| 3     | 1               |              |                         | var.session.0 != " | DstTags.Tenant | Modify         | Var.Session.0             |

4. Click **Apply** and then save your settings to flash memory.

### 2.14 Configure a Coder Group

The coder group defines which codecs to use during calls. The coder group is assigned to IP Profiles (see the next step).

#### **To configure a Coder Group:**

- 1. Open the Coder Groups table (Setup > Signaling and Media > Coders and Profiles> Coder Groups).
- 2. From the 'Coder Group Name' dropdown, select **1:Does Not Exist** and add the required codecs as shown in the figure below.

|                                                              |           |            |          | ARD        |           |             |            |            |     |                |              | Save |                | Actions • |
|--------------------------------------------------------------|-----------|------------|----------|------------|-----------|-------------|------------|------------|-----|----------------|--------------|------|----------------|-----------|
| NETWORK SIGNALING & MEDIA ADMIN                              | STRATION  |            |          |            |           |             |            |            |     |                |              |      |                | D a       |
| SRD All Y                                                    |           |            |          |            |           |             |            |            |     |                |              |      |                |           |
| TOPOLOGY VIEW                                                | Coder Gro | ups        |          |            |           |             |            |            |     |                |              |      |                |           |
| CORE ENTITIES                                                |           |            |          |            |           |             |            | 1.00       |     |                |              |      |                |           |
| Applications Enabling<br>SRDs (1)                            |           |            |          | Coder Grou | p Name [] | : AudioCode | rsGroups_1 | V Delete G | oup |                |              |      |                |           |
| SIP Interfaces (3)                                           |           | Coder Name |          | Packetizat | ion Time  | Rat         | e :        | Payload Ty | 96  | Silence Suppre | ssion        |      | Coder Specific |           |
| Media Realms (2)                                             | SILK      | NB         | × .      | 20         | ×         | 8           | ×          | 103        |     | N/A            | ~            | 8    |                |           |
| Proxy Sets (3)                                               | SILK      | WB         | ~        | 20         | ~         | 16          | ~          | 104        |     | N/A            | Y            |      |                |           |
| IP Groups (3)                                                | 6.71      | A-law      | ~        | 20         | ×         | 64          | ¥          | 8          |     | Disabled       | ~            |      |                |           |
|                                                              | 6.71      | U-law      | $\times$ | 20         | Y         | 64          | Y          | 0          |     | Disabled       | ×.           |      |                |           |
|                                                              |           |            |          |            |           | 8           | ~          | 18         | 1   | Disabled       | ~            |      |                |           |
| P MEDIA                                                      | 6.72      |            | ~        | 20         | ~         |             |            |            | _   |                |              |      |                |           |
| A CODERS & PROFILES                                          | 6.72      |            | ~        | 20         | v         |             | ~          |            |     |                | ~            |      |                |           |
| CODERS & PROFILES                                            | 6.72      |            |          | 20         | ~         |             |            |            |     |                | ~            |      |                |           |
| P MEDIA     CODERS & PROFILES     IP Profiles (3)            | 6.72      |            |          | 20         |           |             |            |            |     |                | 2 0 0<br>2 2 |      |                |           |
| A CODERS & PROFILES      IP Profiles (3)      Coder Settings | 6.72      |            |          | 20         |           |             |            |            |     |                |              |      |                |           |

#### Figure 2-27: Configured Coder Group

3. Click **Apply** and confirm the configuration change in the prompt that pops up.

### 2.15 Configure an IP Profile

An IP Profile is a set of parameters with user-defined settings related to signaling (e.g., SIP message terminations such as REFER) and media (e.g., coder type).

An IP Profile can later be assigned to specific IP calls (inbound and/or outbound).

### To configure an IP Profile:

- 1. Open the Proxy Sets table (Setup > Signaling and Media > Coders and Profiles > IP Profiles).
- 2. Click **+New** to add the IP Profile for the Direct Routing interface. Configure the parameters using the table below as reference.

| Parameter                       | Value                                                                                                    |
|---------------------------------|----------------------------------------------------------------------------------------------------|
| Name                            | Teams (arbitrary descriptive name)                                                                                                    |
| Remote re-INVITE                | Supported only with SDP                                                                                                    |
| Remote Delayed Offer<br>Support | Not Supported                                                                                                    |
| Remote REFER Mode               | Handle Locally                                                                                                    |
| SBC Media Security Mode         | SRTP                                                                                                    |
| SBC Media Security Method       | SDES (for TAP only, as DTLS is unsupported at present. When the General Availability (GA) version of Teams will be announced, the recommended method will be DTLS) |
| Extension Coders Group          | Audio_Coders_Groups_1 (from the previous step)                                                                                                    |
| ICE Mode                        | Lite (Required only Teams is set with Media bypass)                                                                                                    |

#### Table 2-13: Configuration Example: Teams IP Profile

All other parameters can be left unchanged at their default values.

### Table 2-14: Configuration Example: SIPTrunk IP Profile

| Parameter               | Value                                 |
|-------------------------|---------------------------------------|
| Name                    | SIPTrunk (arbitrary descriptive name) |
| Remote REFER Mode       | Handle Locally                        |
| SBC Media Security Mode | RTP                                   |

All other parameters can be left unchanged at their default values.

### 2.16 Configure an IP Group (per Tenant)

An IP group represents a SIP entity. This section shows how to configure one.

- **To configure an IP Group:**
- 1. Open the IP Groups table (Setup > Signaling and Media > Core Entities > IP Group).
- 2. Click **+New** to add an IP Group for the Direct Routing interface. Configure the parameters using the table below as reference.

| Table 2-15 | Configuration | Example: IP | Group - | Teams Glob | al FODNs |
|------------|---------------|-------------|---------|------------|----------|
|            | Configuration | LAINPIE.    | Oloup - |            |          |

| Ind | IP Group<br>Name                                         | Media<br>Realm | Classify<br>by<br>ProxySet | Proxy<br>Set ID        | Local Host Name                                                                                                  | Call<br>Setup<br>Rules<br>Set ID | Tags            | Always<br>Use Src<br>Address | IP Profile | DTLS<br>Context |
|-----|----------------------------------------------------------|----------------|----------------------------|------------------------|----------------------------------------------------------------------------------------------------|----------------------------------|-----------------|------------------------------|------------|-----------------|
| 0   | Not Used                                                 |                |                            |                        |                                                                                                    |                                  |                 |                              |            |                 |
| 1   | SIP Trunk                                                | LAN            | Enable                     | SIPTrunk               |                                                                                                    | 1                                | Tenant=SIPTrunk |                              | SIPTrunk   |                 |
| 2   | Teams–<br>Tenant-1<br>(arbitrary<br>descriptive<br>name) | Teams          | Disable                    | Teams–<br>Tenant-<br>1 | <fqdn in<br="" name="" of="" tenant="" your="">SBC&gt;. For example,<br/>sbc1.customers.ACeducation.info.</fqdn> | 0                                | Tenant=Tenant1  | Yes                          | Teams      | Teams           |
| 3   | Teams–<br>Tenant-2                                       | Teams          | Disable                    | Teams–<br>Tenant-<br>2 | <fqdn in<br="" name="" of="" tenant="" your="">SBC&gt;. For example,<br/>sbc2.customers.ACeducation.info.</fqdn> | 0                                | Tenant=Tenant2  | Yes                          | Teams      | Teams           |
| 4   | Teams–<br>Tenant-3                                       | Teams          | Disable                    | Teams–<br>Tenant-<br>3 | <fqdn in<br="" name="" of="" tenant="" your="">SBC&gt;. For example,<br/>sbc3.customers.ACeducation.info.</fqdn> | 0                                | Tenant=Tenant3  | Yes                          | Teams      | Teams           |

All other parameters can be left unchanged at their default values.

### 2.17 Configure the Internal SRV Table

The Internal SRV table resolves host names to DNS A-Records. Three different A-Records can be assigned to each host name, where each A-Record contains the host name, priority, weight, and port.

### > To configure the internal SRV Table:

- 1. Open the Internal SRV table (Setup > IP Network > DNS > Internal SRV).
- 2. Click +New to add the SRV record for teams.local and use the table below as configuration reference.

| Parameter             | Value                                                                                                    |
|-----------------------|----------------------------------------------------------------------------------------------------|
| Domain Name           | teams.local<br>Note: FQDN is case-sensitive; configure in line with<br>the configuration of the Teams Proxy Set (see under<br>Section 2.9.2). |
| Transport Type        | TLS                                                                                                    |
| 1 <sup>ST</sup> ENTRY |                                                                                                    |
| DNS Name 1            | sip.pstnhub.microsoft.com                                                                                                    |
| Priority 1            | 1                                                                                                    |
| Weight 1              | 1                                                                                                    |
| Port 1                | 5061                                                                                                    |
| 2 <sup>ND</sup> ENTRY |                                                                                                    |
| DNS Name 2            | sip2.pstnhub.microsoft.com                                                                                                    |
| Priority 2            | 2                                                                                                    |
| Weight 2              | 1                                                                                                    |
| Port 2                | 5061                                                                                                    |
| 3 <sup>RD</sup> ENTRY |                                                                                                    |
| DNS Name 3            | sip3.pstnhub.microsoft.com                                                                                                    |
| Priority 3            | 3                                                                                                    |
| Weight 3              | 1                                                                                                    |
| Port 3                | 5061                                                                                                    |

### Table 2-16: Configuration Example: Internal SRV Table

Use the figure below as reference.

| IP NETWORK SIGNALING&MEDIA ADMI | NISTRATION       |                                        |                     |                           | ړ                                         | ) Entity, parameter, value  |
|---------------------------------|------------------|----------------------------------------|---------------------|---------------------------|-------------------------------------------|-----------------------------|
| SRD All                         |                  |                                        |                     |                           |                                           |                             |
| A NETWORK VIEW                  | Internal SRV (1) |                                        |                     |                           |                                           |                             |
| CORE ENTITIES                   |                  |                                        |                     |                           |                                           |                             |
| ▶ SECURITY                      | + New Edit 💼     |                                        | I≪ Page 1 of 1 → ►I | Show 10 🔻 records per pa  | ige                                       | Q                           |
|                                 | INDEX 🗢          | DOMAIN NAME                            | TRANSPORT TYPE      | DNS NAME 1                | DNS NAME 2                                | DNS NAME 3                  |
| ▶ QUALITY                       | 0                | teams.local                            | TLS                 | sip.pstnhub.microsoft.com | sip2.pstnhub.microsoft.com                | r sip3.pstnhub.microsoft.co |
| ▶ RADIUS & LDAP                 |                  |                                        |                     |                           |                                           |                             |
| ADVANCED                        | #0               |                                        |                     |                           |                                           | Edit                        |
| ⊿ DNS                           | GENERAL          |                                        |                     | 2ND ENTRY                 |                                           |                             |
| Internal DNS (1)                | Domain Name      | • teams.local                          |                     | DNS Name 2                | sip2.pstnhub.microsol                     | ft.com                      |
| Internal SRV (1)                | Transport Type   | • TLS                                  |                     | Priority 2                | • 2                                       |                             |
| WEB SERVICES                    |                  |                                        |                     | Weight 2                  | • 1                                       |                             |
| HTTP PROXY                      | 1ST ENTRY        |                                        |                     | Port 2                    | • 5061                                    |                             |
|                                 | DNS Name 1       | <ul> <li>sip.pstnhub.micros</li> </ul> | oft.com             |                           |                                           |                             |
|                                 | Priority 1       | • 1                                    |                     | 3RD ENTRY                 |                                           |                             |
|                                 | Weight 1         | • 1                                    |                     | DNS Name 3                | <ul> <li>sip3.pstnhub.microsol</li> </ul> | ft.com                      |
|                                 | Port 1           | • 5061                                 |                     | Priority 3                | • 3                                       |                             |
|                                 |                  |                                        |                     | Weight 3                  | • 1                                       |                             |
|                                 |                  |                                        |                     | Port 3                    | • 5061                                    |                             |

### Figure 2-28: Configured Internal SRV Table

### 2.18 Configure SRTP

By default, SRTP is disabled.

#### > To enable SRTP:

- Open the Media Security page (Setup > Signaling and Media > Media > Media Security).
- Set the parameter 'Media Security' to **Enable**; configure the other parameters using the table below as reference.

#### Table 2-17: Configuration Example: Media Security

| Parameter               | Value                     |
|-------------------------|---------------------------|
| Media Security          | Enable                    |
| Media Security Behavior | Preferable - Single Media |

#### Figure 2-29: Configured Media Security Parameter

| Media Security                   |                            |   |                                           |         |   |
|----------------------------------|----------------------------|---|-------------------------------------------|---------|---|
| GENERAL                          |                            |   | AUTHENTICATION & ENCRYPTION               |         |   |
| Media Security                   | <ul> <li>Enable</li> </ul> | Ŧ | Authentication On Transmitted RTP Packets | Active  | * |
| Media Security Behavior          | Preferable                 | • | Encryption On Transmitted RTP Packets     | Active  | • |
| Offered SRTP Cipher Suites       | • All                      | • | Encryption On Transmitted RTCP Packets    | Active  | ٣ |
| Aria Protocol Support            | Disable                    | • | SRTP Tunneling Authentication for RTP     | Disable | Ŧ |
|                                  |                            |   | SRTP Tunneling Authentication for RTCP    | Disable | Ŧ |
| MASTER KEY IDENTIFIER            |                            |   |                                           |         |   |
| Master Key Identifier (MKI) Size | • 1                        |   |                                           |         |   |
| Symmetric MKI                    | <ul> <li>Enable</li> </ul> | Ŧ |                                           |         |   |
|                                  |                            |   |                                           |         |   |
|                                  |                            |   |                                           |         |   |

Click Save.

Click **Reset** to reset the device.

### 2.19 Configure SIP OPTIONS

SIP OPTIONS is an important mechanism used to monitor the connection from the AudioCodes SBC to the Microsoft Phone System. Microsoft Phone System requires the FQDN of the trunk sent in the 'CONTACT' field of SIP OPTIONS. The FQDN of the trunk is the name that was specified during the pairing that was performed in the customer's tenant, for example:

New-CSOnlinePSTNGateway -FQDN sbcX.Customers.ACeducation.info

The IP address of the SBC is by default sent in the 'CONTACT' field:

Contact: <sip:96.66.240.133>;tag=1c153541232

It's mandatory, however, that the 'CONTACT' field contains the FQDN of the SBC. More information about the requirements can be found at <u>Requirements for 'OPTIONS' messages</u> <u>syntax</u>.

Use the Message Manipulation Rules to configure sending the FQDN in the 'CONTACT' header of SIP OPTIONS.

### 2.19.1 Configure FQDN in Contact Header of OPTIONS Message using Message Manipulations Sets (per Tenant)

This method allows manipulation of the 'CONTACT' header based on the Destination address of the entity. For example,

SIP OPTIONS going to sip.pstnhub.microsoft.com should be in the format: Contact:123456789@sbcX.Customers.ACeducation.info

The method will not function if you need to send a different FQDN in the 'Contact' header to multiple entities.

- > To configure the Message Manipulations Table:
- 1. Open the Message Manipulations page (Signaling and Media > Message Manipulation > Message Manipulations).
- 2. Configure a new Message Manipulation Set as shown below.

| Index | Manipulation<br>Name | Man<br>Set ID | Message<br>Type | Condition                                                                                                    | Action Subject              | Action<br>Type | Action Value                          |
|-------|----------------------|---------------|-----------------|----------------------------------------------------------------------------------------------------|-----------------------------|----------------|---------------------------------------|
| 0     | Teams–Tenant-<br>1   | 2             | OPTIONS         | param.message.address.ds<br>t.sipinterface=='2'<br>(The ID assigned to the SIP<br>Interface by the system;<br>view the SIP interfaces and<br>identify the Index value<br>assigned to Teams –<br><tenant name="">)</tenant> | header.contact.url.h<br>ost | Modify         | 'sbc1.Customers.ACeducation<br>.info' |
| 1     | Teams–Tenant-<br>2   | 2             | OPTIONS         | param.message.address.ds<br>t.sipinterface=='3'                                                                                                    | header.contact.url.h<br>ost | Modify         | 'sbc2.Customers.ACeducation<br>.info' |
| 2     | Teams–Tenant-<br>3   | 2             | OPTIONS         | param.message.address.ds<br>t.sipinterface=='4'                                                                                                    | header.contact.url.h<br>ost | Modify         | 'sbc3.Customers.ACeducation<br>.info' |

#### Table 2-18: Configuration Example

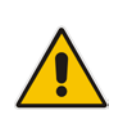

**Note:** If modification of the OPTIONS request header itself is required, for example, instead of sending **OPTIONS 99.66.240.132 SIP/2.0** it's required to send **OPTIONS sip:sbc@sbc.ACeducation.info SIP/2.0**, you must specify the Action Subject header.request-uri.url

For a detailed description of the syntax used for configuring Message Manipulation rules, refer to the *SIP Message Manipulations Quick Reference Guide* on AudioCodes' website.

These rules will not apply automatically. For them to work, you must activate this set.

- > To activate this set:
- 1. Open https://<SBCFQDN or IP > /AdminPage.
- 2. Go to 'ini Parameters'.

#### Table 2-19: Activating 'OPTIONS' Manipulation Set

| Parameter      | Value                                                           |
|----------------|-----------------------------------------------------------------|
| Parameter Name | GWOutboundManipulationSet                                       |
| Enter Value    | 2 (Message Manipulation Set ID configured in the previous step) |

#### 3. Click Apply New Value.

#### Figure 2-30: Activating 'OPTIONS' Manipulation Set

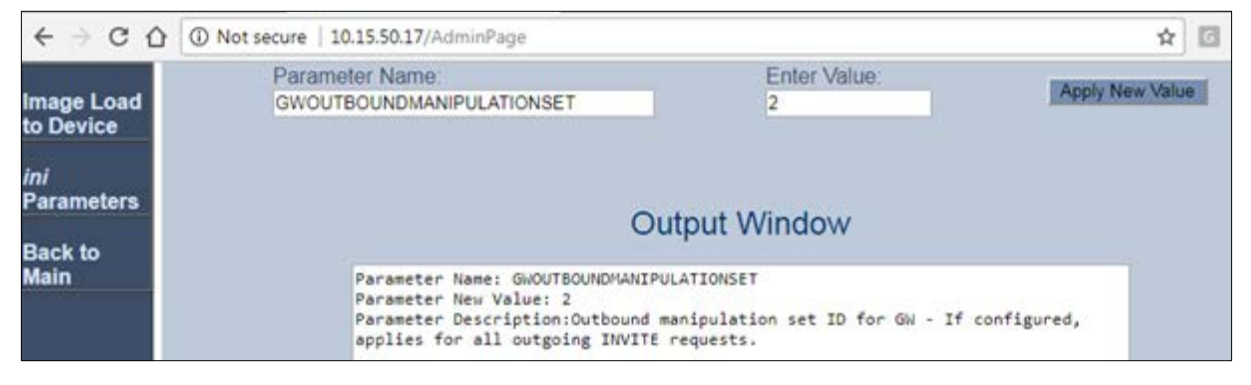

### 2.20 Configuring Message Condition Rules

The Message Condition table lets you configure up to 20 Message Condition rules.

A Message Condition defines special conditions (requisites) for incoming SIP messages. These rules can be used as additional matching criteria for the IP-to-IP routing rules in the IP-to-IP Routing table.

Condition #0 verifies that the Contact header contains Teams FQDN.

#### Table 2-20: Condition Table

| Index | Name          | Condition                                                |
|-------|---------------|----------------------------------------------------------|
| 0     | Teams-Contact | header.contact.url.host contains 'pstnhub.microsoft.com' |

### 2.21 Configuring Classification Rules (per Tenant)

The Classification table lets you configure up to 102 Classification rules. A Classification rule classifies incoming SIP dialog-initiating requests (e.g., INVITE messages) to a "source" IP Group. The source IP Group is the SIP entity that sent the SIP dialog request. Once classified, the device uses the IP Group to process the call (manipulation and routing).

You can also use the Classification table for employing SIP-level access control for successfully classified calls, by configuring Classification rules with whitelist and blacklist settings. If a Classification rule is configured as a whitelist ("Allow"), the device accepts the SIP dialog and processes the call. If the Classification rule is configured as a blacklist ("Deny"), the device rejects the SIP dialog.

- > To configure a Classification rule:
- 1. Open the Classification table (Setup > Signaling & Media > SBC > Classification Table).
- 2. Click New.
- **3.** Configure the Classification rule according to the parameters described in the table below.

| Index | Name               | Source<br>SIP<br>Interface | Message<br>Condition | Destination Host                | Action<br>Type | Source IP<br>Group |
|-------|--------------------|----------------------------|----------------------|---------------------------------|----------------|--------------------|
| 1     | Teams–<br>Tenant-1 | Teams–<br>Tenant-1         | Teams-<br>Contact    | sbc1.customers.ACeducation.info | Allow          | Teams–<br>Tenant-1 |
| 2     | Teams–<br>Tenant-2 | Teams–<br>Tenant-2         | Teams-<br>Contact    | sbc2.customers.ACeducation.info | Allow          | Teams–<br>Tenant-2 |
| 3     | Teams–<br>Tenant-3 | Teams–<br>Tenant-3         | Teams-<br>Contact    | sbc3.customers.ACeducation.info | Allow          | Teams–<br>Tenant-3 |

#### Table 2-21: Classification Rules

4. Click Apply.

### 2.22 Configure IP to IP Routing

IP to IP routing defines the routes for forwarding SIP messages received from one entity, to another entity.

The SBC selects the rule based on input characteristics, for example, calls originating from an IP Group. If multiple rules are defined, they'll be evaluated in order, and the first matching rule will apply.

The example shown in the table below only covers IP to IP routing, though you can route the calls from TDM connections. See AudioCodes' SBC documentation for more information on how to route in other scenarios.

The following IP-to-IP routing rules will be defined:

- OPTIONS SBC Termination
- Calls from Destination Tag (SIP Trunk or Teams Direct Routing)

#### To configure a route rule:

- Open the IP-to-IP Routing table (Setup > Signaling and Media > SBC > Routing > IPto-IP Routing).
- Click +New.
- Configure the rule using the example in the table below as reference.

#### Table 2-22: Configuration Example: OPTIONS Terminate

| Parameter           | Value                              |
|---------------------|------------------------------------|
| Name                | OPTIONS Terminate (arbitrary name) |
| Destination Type    | Dest Address                       |
| Destination Address | internal                           |

The routing from the SIP Trunk to Direct Routing is dependent on the Class 4 switch routing method. The routing decision can be based on:

- Customer DID Range
- Trunk Context (TGRP)
- IP Interface
- SIP Interface (UDP/TCP Port)
- Tag Route base
- Etc.

The route shown in the table below is based on Tag Route. For more information, see AudioCodes' documentation suite

#### Table 2-23: Configuration Example: Routing from SIP Trunk to Direct Routing

| Parameter        | Value                                        |
|------------------|----------------------------------------------|
| Name             | SIP Trunk to Direct Routing (arbitrary name) |
| Source IP Group  | Any                                          |
| Destination Type | Destination Tag                              |
| Routing Tag Name | Tenant                                       |

#### Configuring an SBC to Suppress Call Line ID 2.23

This section shows how to configure an SBC in two steps when Forward P-Asserted-Identity header is included with the Privacy ID header. This allows:

- Suppressing all IDs
- Suppressing only the Forward P-Asserted-Identity header and allowing the From header
- $\geq$ To override the Privacy:
- Use Outbound Manipulations: Set their 'Privacy Restriction Mode' to Remove Restriction; the P-Asserted-Identity header will remain and no privacy will apply.

| Manipulated Item  | Source URI | , |
|-------------------|------------|---|
| Remove From Left  | 0          |   |
| Remove From Right | 0          |   |
| Leave From Right  | 255        |   |
| Prefix to Add     |            |   |
| Suffix to Add     |            |   |

### Figure 2-31: Privacy Restriction Mode

- $\succ$ To suppress the Forward P-Asserted-Identity header if required by the customer:
- (In addition to the previous step above) Use Teams' IP Profile to set the 'P-Asserted-Identity Header Mode' to **Remove**:

#### Figure 2-32: P-Asserted-Identity Header Mode

| SBC SIGNALING                   |             |
|---------------------------------|-------------|
| PRACK Mode                      | Transparent |
| P-Asserted-Identity Header Mode | Remove      |

# 3 Verify the Pairing between the SBC and Direct Routing

After you've paired the SBC with Direct Routing using the New-CsOnlinePSTNGateway cmdlet, validate that the SBC can successfully exchange OPTIONs with Direct Routing.

### > To validate the pairing using SIP OPTIONS:

- 1. Open the Proxy Set Status page (Monitor > VOIP Status > Proxy Set Status).
- 2. Find the Direct SIP connection and verify that 'Status' is online. If you see a failure, you need to troubleshoot the connection first, before configuring voice routing.

| Proxy Sets Sta | tus            |           | This page refreshes every 60 seco      | sda       |        |               |              |        |
|----------------|----------------|-----------|----------------------------------------|-----------|--------|---------------|--------------|--------|
| PROVI SET ID   | MODE           | XEEP ALME | ADDRESS                                | PRIORITY. | WEIGHT | SUCCESS COUNT | FALURE COUNT | STATUS |
|                | Load Balancing | Enabled   |                                        |           |        |               |              | ONLINE |
|                |                |           | 192.168.1.125:5067(%)                  |           |        | 3250          | 5            | ONLINE |
|                | Packing        | Disabled  |                                        |           |        |               |              | ONLINE |
|                |                |           | 206.80.250.500(*)                      | *)        | 10 C   | 0             | 0            |        |
|                | Parking        | Enabled   |                                        |           |        |               |              | ONLINE |
|                |                |           | adarum goth twillo com(54 172.60.2)(*) | a);       | 40 C   | 31            | 1            | ONLINE |
|                |                |           | adatum psth bellio.com/54 172.60.38*)  |           | ÷      | 0             | 0            | ONLINE |
|                |                |           | adatum prin twillo com/54 172.60.18*5  | (e)       | 8.     | 0             |              | ONLINE |
|                |                |           | adatum poth twillo com(54 172.60.00*)  |           |        | 0             | 8            | ONLINE |
| 3              | Parking        | Enabled   |                                        |           |        |               |              | ONLINE |
|                |                |           | teams local(\$2.114.76.76.50618*)      | 1.        | 1.00   | 40            | 2            | ONLINE |
|                |                |           | teams local(\$2,114,132,46,50618*)     | 2         | 1.00   | 45            | 0            | ONLINE |
|                |                |           | teamplocal(52,114,7,24,5061)(*)        | 3         | 0.00   | 42            | 3.           | ONLINE |

#### Figure 3-1: Proxy Set Status

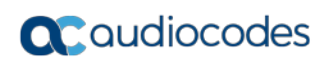

This page is intentionally left blank.

# 4 Make a Test Call

After installation is complete, you can run a test call from the SBC to a registered user, and in the other direction as well. Running a test call will help to perform diagnostics and to check the connectivity for future support calls or setup automation.

Test calls can be performed using the Test Agent, integral to AudioCodes' SBC. The Test Agent gives you the ability to remotely verify connectivity, voice quality and SIP message flow between SIP UAs.

A simulated endpoint can be configured on the SBC to test SIP signaling of calls between the SBC and a remote destination. This feature is useful because it can remotely verify SIP message flow without involving the remote end in the debug process. The SIP test call simulates the SIP signaling process: Call setup, SIP 1xx responses, through to completing the SIP transaction with a 200 OK.

The test call sends Syslog messages to a Syslog server, showing the SIP message flow, tone signals (e.g., DTMF), termination reasons, as well as voice quality statistics and thresholds (e.g., MOS).

#### To configure the Test Agent:

- Open the Test Call Rules table (Troubleshooting > Troubleshooting > Test Call > Test Call Rules).
- To start, stop and restart a test call:
- 1. In the Test Call Rules table, select the required test call entry.
- 2. From the 'Action' dropdown, choose the required command:
  - Dial: Starts the test call (applicable only if the test call party is the caller).
  - **Drop Call**: Stops the test call.
  - **Restart**: Ends all established calls and then starts the test call session again.

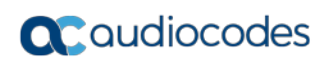

This page is intentionally left blank.

# 5 Tenant Provisioning Script

The CLI script below implements a Direct Routing Tenant based on this Configuration Note.

- The script is based on the assumption that a permanent configuration, not unique to a specific Direct Routing Tenant, is already configured (e.g., Condition Table, IP-to-IP Routing, etc.).
- Red = variables that must be set/changed for each tenant.
- Green = constants unique to this Configuration Note; may vary according to customer setup.

Access the CLI using Telnet and then log in with user credentials (Default: Admin/Admin).

```
en
Admin (Password)
configure voip
sip-interface new
interface-name <"TBD-SIPInt"> (e.g. "Teams-Tenant-1")
network-interface "WAN"
application-type sbc
udp-port 0
tcp-port 0
tls-port <TBD-Tenant Listening> (e.g. 5067)
tls-context-name "Teams"
tcp-keepalive-enable enable
classification_fail_response_type 0
media-realm-name "Teams"
topology-location up
exit
proxy-set new
proxy-name <TBD-PrSet> (e.g. "Teams-Tenant-1")
sbcipv4-sip-int-name <TBD-SIPInt>
                                     (e.g. "Teams-Tenant-1")
proxy-enable-keep-alive using-options
proxy-load-balancing-method random-weights
is-proxy-hot-swap enable
dns-resolve-method srv
proxy-ip new
proxy-address "teams.local"
transport-type tls
exit
activate
exit
ip-group new
name <TBD-IPGroup> (e.g. Teams-Tenant-1)
proxy-set-name <TBD-PrSet> (e.g. Teams-Tenant-1)
ip-profile-name "Teams"
sip-group-name "sbcl.customers.aceducation.info"
local-host-name "sbcl.customers.aceducation.info"
```

### **C** audiocodes

```
always-use-source-addr enable
sbc-dial-plan-name TeamTenants
tags Tenant=<TBD-Tenant> (e.g. Tenant1)
classify-by-proxy-set disable
call-setup-rules-set-id 0
dtls-context "Teams"
activate
exit
sbc dial-plan 0 (e.g TeamsTenants)
   #(the below should repeat if the tenant has multiple DID ranges)
   dial-plan-rule new
   name <Customer/Tenant>
   prefix <"+123456">
   tag <"Tenant=Tenant1">
   exit
   #(repeat)
exit
message message-manipulations new
manipulation-name <TBD-Tenant> (e.g. "Teams-Tenant-1")
manipulation-set-id 2
message-type OPTIONS
condition "param.message.address.dst.sipinterface=='<TBD>'"
action-subject header.contact.url.host
action-type modify
action-value "`sbc2.Customers.ACeducation.info'"
exit
sbc classification new
classification-name <TBD-Tenant> (e.g. "Teams-Tenant-1")
message-condition-name "Teams-Contact"
src-sip-interface-name "Teams-Tenant-1"
dst-host "Sbcl.customers.ACeducation.info"
action-type allow
src-ip-group-name "Teams-Tenant-1"
exit
exit
do write
```

# Α

# Syntax Requirements for SIP Messages 'INVITE' and 'OPTIONS'

The syntax of SIP messages must conform with Direct Routing requirements.

This section covers the high-level requirements for the SIP syntax used in 'INVITE' and 'OPTIONS' messages. You can use the information presented here as a first step when troubleshooting unsuccessful calls. AudioCodes has found that most issues are related to incorrect syntax in SIP messages.

### A.1 Terminology

| Recommended | Not required, but to simplify troubleshooting it's recommended to configure as shown in the examples below.          |
|-------------|----------------------------------------------------------------------------------------------------|
| Must        | Strictly required. The deployment does not function correctly without the correct configuration of these parameters. |

### A.2 Syntax Requirements for 'INVITE' Messages

#### Figure A-1: Example of an 'INVITE' Message

```
INVITE sip:+97239764550esbc.ACeducation.intojuser=phone SIP/2.0
Via: SIP/2.0/TLS sbc.aceducation.into:5068;alias;branch=z9hG4bKac1922410385
Max-Forwards: 69
From: "Tal Shl" <sip:+97239764270@sbc.ACeducation.info;user=phone>;tag=lc133776823;epid=C418C3BA39
To: <sip:+97239764556@sbc.ACeducation.info;user=phone>
Call-ID: 560804648269201/151418@sbc.ACeducation.info
CSeq: 1 INVITE
Contact: <sip:sbc.ACeducation.info:5068;transport=tls;ms-opaque=253de93336fd81f9>
Supported: 100ret,sdp-anat
ALLOW: ACK
Allow: CANCEL,BYE,INVITE,PRACK,UPDATE
```

#### Request-URI

- Recommended: Configure the SBC FQDN in the URI hostname when sending calls to the Direct Routing interface
- Syntax: INVITE sip: <phone number>@<FQDN of the SBC> SIP/2.0
- **Contact** header
  - Must: When placing calls to the Direct Routing interface, the 'CONTACT' header must have the SBC FQDN in the URI hostname
  - Syntax: Contact: <phone number>@<FQDN of the SBC>:<SBC Port>;<transport type>
  - If the parameter is not configured correctly, calls are rejected with a '403 Forbidden' message.

- To header
  - Recommended: When placing calls to the Direct Routing interface, the 'To' header can have the SBC FQDN in the URI hostname
  - Syntax: To: INVITE sip: <phone number>@<FQDN of the SBC>

The table below shows where in the Web interface the parameters are configured and where in this document you can find the configuration instructions.

| Parameter   | Where configured                                                                                                    | How to configure                                             |
|-------------|----------------------------------------------------------------------------------------------------|--------------------------------------------------------------|
| Request-URI | Setup > Signaling and Media > Core Entities > IP<br>Group> <group name=""> &gt; SIP Group Name</group>                                                                                                    | See AudioCodes' SIP Message<br>Manipulation Reference Guide. |
| То          | Signaling and Media > Message Manipulations ><br>Manipulation Set<br>Note that the Manipulation Set must be applied to<br>the Teams IP Group as an Outbound Message<br>Manipulation Set.                                                                                                    | See AudioCodes' SIP Message<br>Manipulation Reference Guide. |
| Contact     | Setup > Signaling and Media > Core Entities > IP<br>Group> <group name=""> &gt; Local Host Name<br/>In IP Groups, 'Contact' must also be configured. In<br/>this field, define the local host name of the SBC as<br/>a string, for example, sbc.ACeducation.info. The<br/>name changes the host name in the call received<br/>from the IP group. For outbound calls, configure<br/>'Local Host Name' in the IP Group setting.</group> | See Section 2.12.                                            |

#### Table A-1: Syntax Requirements for an 'INVITE' Message

### A.3 Requirements for 'OPTIONS' Messages Syntax

#### Figure A-2: Example of 'OPTIONS' message

```
OPTIONS sip:sbc.ACeducation.info SIP/2.0
Via: SIP/2.0/TLS 195.189.192.159:5068;alias;branch=z9hG4bKac1404080305
Max-Forwards: 70
From: <sip:sbc.ACeducation.info>;tag=1c386006673
To: <sip:sbc.ACeducation.info>
Call-ID: 188403163931122017223248@195.189.192.159
CSeq: 1 OPTIONS
Contact: <sip:sbc.ACeducation.info:5068;transport=tls>
Allow: REGISTER,OPTIONS,INVITE,ACK,CANCEL,BYE,NOTIFY,PRACK,REFER,INFO,SUBSCRIBE,UPDATE
```

- **Contact** header
  - Must: When placing calls to the Direct Routing interface, the 'CONTACT' header must have the SBC FQDN in the URI hostname
  - Syntax: Contact: <phone number>@<FQDN of the SBC>:<SBC Port>;<transport type>
  - If the parameter is not configured correctly, the calls are rejected with a '403 Forbidden' message

#### Table A-2: Syntax Requirements for an 'OPTIONS' Message

| Parameter | Where configured         | How to configure  |  |  |
|-----------|--------------------------|-------------------|--|--|
| Contact   | Message Manipulation Set | See Section 2.15. |  |  |

### A.4 Connectivity Interface Characteristics

The table below shows the technical characteristics of the Direct Routing interface.

In most cases, Microsoft uses RFC standards as a guide during development, but does not guarantee interoperability with SBCs - even if they support all the parameters in the table below - due to the specifics of the implementation of the standards by SBC vendors.

Microsoft has a partnership with some SBC vendors and guarantees their devices' interoperability with the interface. All validated devices are listed on Microsoft's website. Microsoft only supports devices *that are validated* in order to connect to the Direct Routing interface.

AudioCodes is one of the vendors who are in partnership with Microsoft.

AudioCodes' SBCs are validated by Microsoft to connect to the Direct Routing interface.

| Category               | Parameter                                  | Value                                                                                                    | Comments                                                 |
|------------------------|--------------------------------------------|----------------------------------------------------------------------------------------------------|----------------------------------------------------------|
| Ports and<br>IP ranges | SIP Interface FQDN Name                    | See Microsoft's document<br>Deploying Direct Routing<br>Guide.                                                                                                    |                                                          |
|                        | IP Addresses range for SIP interfaces      | See Microsoft's document<br>Deploying Direct Routing<br>Guide.                                                                                                    |                                                          |
|                        | SIP Port                                   | 5061                                                                                                    |                                                          |
|                        | IP Address range for Media                 | See Microsoft's document<br>Deploying Direct Routing<br>Guide.                                                                                                    |                                                          |
|                        | Media port range on Media<br>Processors    | See Microsoft's document<br>Deploying Direct Routing<br>Guide.                                                                                                    |                                                          |
|                        | Media Port range on the client             | See Microsoft's document<br>Deploying Direct Routing<br>Guide.                                                                                                    |                                                          |
| Transport              | SIP transport                              | TLS                                                                                                    |                                                          |
| and<br>Security        | Media Transport                            | SRTP                                                                                                    |                                                          |
|                        | SRTP Security Context                      | DTLS, SIPS<br>Note: Support for DTLS is<br>pending. Currently, SIPS<br>must be configured. When<br>support for DTLS will be<br>announced, it will be the<br>recommended context. | https://tools.ietf.org/html/rfc5763                      |
|                        | Crypto Suite                               | AES_CM_128_HMAC_SH<br>A1_80, non-MKI                                                                                                    |                                                          |
|                        | Control protocol for media transport       | SRTCP (SRTCP-Mux recommended)                                                                                                    | Using RTCP MUX helps reduce the number of required ports |
|                        | Supported Certification<br>Authorities     | See the Deployment<br>Guide                                                                                                    |                                                          |
|                        | Transport for Media Bypass (of configured) | <ul> <li>ICE-lite (RFC5245) –<br/>recommended</li> </ul>                                                                                                    |                                                          |

Table A-3: Teams Direct Routing Interface - Technical Characteristics

| Category | Parameter    | Value                                                                                                    | Comments |
|----------|--------------|----------------------------------------------------------------------------------------------------|----------|
|          |              | <ul> <li>Client also has<br/>Transport Relays</li> </ul>                                                                                                    |          |
|          | Audio codecs | <ul> <li>G711</li> <li>Silk (Teams clients)</li> <li>Opus (WebRTC clients) - only if Media Bypass is used</li> <li>G729</li> </ul>                                                             |          |
| Codecs   | Other codecs | <ul> <li>CN</li> <li>Required narrowband<br/>and wideband</li> <li>RED - Not required</li> <li>DTMF - Required</li> <li>Events 0-16</li> <li>Silence Suppression -<br/>Not required</li> </ul> |          |

# **B** SIP Proxy Direct Routing Requirements

Microsoft Teams Direct Routing has three FQDNs:

- sip.pstnhub.microsoft.com [Global FQDN. The SBC attempts to use it as the first priority region. When the SBC sends a request to resolve this name, the Microsoft Azure DNS server returns an IP address pointing to the primary Azure datacenter assigned to the SBC. The assignment is based on performance metrics of the datacenters and geographical proximity to the SBC. The IP address returned corresponds to the primary FQDN.]
- sip2.pstnhub.microsoft.com [Secondary FQDN. Geographically maps to the second priority region.]
- sip3.pstnhub.microsoft.com [Tertiary FQDN. Geographically maps to the third priority region.]

These three FQDNs must be placed in the order shown above to provide optimal quality of experience (less loaded and closest to the SBC datacenter assigned by querying the first FQDN).

The three FQDNs provide a failover if a connection is established from an SBC to a datacenter that is experiencing a temporary issue.

### **B.1** Failover Mechanism

The SBC queries the DNS server to resolve **sip.pstnhub.microsoft.com**. The primary datacenter is selected based on geographical proximity and datacenters performance metrics.

If during the connection the primary datacenter experiences an issue, the SBC will attempt **sip2.pstnhub.microsoft.com** which resolves to the second assigned datacenter, and in rare cases if datacenters in two regions are unavailable, the SBC retries the last FQDN (**sip3.pstnhub.microsoft.com**) which provides the tertiary datacenter IP address.

The SBC must send SIP OPTIONS to all IP addresses that are resolved from the three FQDNs, that is, **sip.pstnhub.microsoft.com**, **sip2.pstnhub.microsoft.com** and **sip3.pstnhub.microsoft.com**.

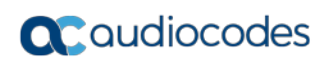

This page is intentionally left blank.

# C SBC Dashboard Examples: SBC with Two Office 365 Teams Tenants

The figure below exemplifies an SBC dashboard showing an SBC with two Office 365 Teams tenants, where:

On the SBC, each tenant has a different SIP interface

#### Figure C-1: SBC with Two Office 365 Teams Tenants Each with a Different SIP Interface

| PSTN /                                            | IP Group [Server] IP Group [Server]                                                                |
|---------------------------------------------------|----------------------------------------------------------------------------------------------------|
| No Trunk croups *                                 | #1[Teams • #2[Teams • +<br>SIP Interface #1[Teams • +<br>Classification ><br>Number Manipulation > |
| Routing > GW<br>DTMF & Dialing ><br>GW Settings > | V Routing > SBC<br>SBC Settings >                                                                  |
| No SIP Interfaces +                               | xer] IP Group [Server] IP Group [Server] + + + + + + + + + + + + + + + + + + +                     |

The figure below exemplifies an SBC dashboard showing an SBC with two Office 365 Teams tenants, where:

Each Teams site tenant is represented by an IP Group

| PSTN /                                                                                                    |                                                                                            | Type: Server                                                                                                    | WAN                        |
|----------------------------------------------------------------------------------------------------|--------------------------------------------------------------------------------------------|----------------------------------------------------------------------------------------------------|----------------------------|
| No 7 Trunks EITT11 PS A Ports A Ports Curring Curring | No SIP Interfaces +                                                                        | Name: Teams MulticODNs:71 (SBC2)         SPI interface: #2[Teams.171 (SBC2)]         Media Realm: #1[Teams.171]         IP Horline: #1[Teams]         SIP Interface:         #1[Teams]         SIP Interface:         #1[Teams]         SIP Interface:         #1[Teams]         SIP Interface:         #2[Teams]         *         Classification         Number Manipulation         Routing       >         SBC Settings | Media Realm<br>#1]Teams    |
| No SIP Inte                                                                                                    | rfaces +<br><i>IP Group (Server)</i><br>#0[Defaul<br><i>IP Group (Server)</i><br>#0[Defaul | siP Interface<br>#0[MP] +<br>augo (Server)<br>#16 Group (Server)<br>#4[MP] +                                                                                                    | Atecila Realm<br>#O[LAN] + |

Figure C-2: SBC with Two Office 365 Teams Tenants Each Represented by an IP Group

#### **International Headquarters**

1 Hayarden Street, Airport City Lod 7019900, Israel Tel: +972-3-976-4000 Fax: +972-3-976-4040

#### AudioCodes Inc.

27 World's Fair Drive, Somerset, NJ 08873 Tel: +1-732-469-0880 Fax: +1-732-469-2298

Contact us: <u>https://www.audiocodes.com/corporate/offices-worldwide</u> Website: <u>https://www.audiocodes.com/</u>

©2018 AudioCodes Ltd. All rights reserved. AudioCodes, AC, HD VoIP, HD VoIP Sounds Better, IPmedia, Mediant, MediaPack, What's Inside Matters, OSN, SmartTAP, User Management Pack, VMAS, VoIPerfect, VoIPerfectHD, Your Gateway To VoIP, 3GX, VocaNom, AudioCodes One Voice and CloudBond are trademarks or registered trademarks of AudioCodes Limited. All other products or trademarks are property of their respective owners. Product specifications are subject to change without notice.

Document #: LTRT-12888

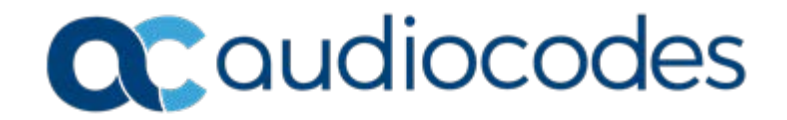